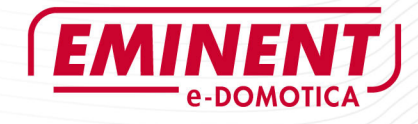

# EM6505 - e-Domotica e-Centre 2 Bedieningspaneel

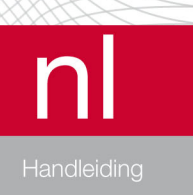

www.e-domotica.com

# EM6505 - e-Domotica e-Centre 2 Bedieningspaneel

# Inhoudsopgave

| 1.0 Introductie                                                          | 3  |
|--------------------------------------------------------------------------|----|
| 1.1 Functies en kenmerken                                                | 3  |
| 1.2 Inhoud van de verpakking                                             | 4  |
| 2.0 Het installeren van het e-Centre 2                                   | 4  |
| 2.1 Aansluiten en benaderen van uw e-Centre 2                            | 4  |
| 2.2 Taal en tijd instellen                                               | 5  |
| 2.3 Uw e-Centre draadloos verbinden met uw thuisnetwerk                  | 6  |
| 2.4 Verbinding maken met de e-Domotica Portal                            | 8  |
| 2.5 Bijwerken van de software op uw e-Centre 2                           | 10 |
| 3.0 e-Domotica producten aanmelden                                       | 10 |
| 4.0 Scènes aanmaken                                                      | 12 |
| 4.1 Scène voorbeelden                                                    | 12 |
| 4.2 Een scène configureren                                               | 13 |
| 4.3 Volgorde van de scènes op het scherm wijzigen                        | 15 |
| 5.0 Alarmgroepen instellen                                               | 16 |
| 5.1 Afwezigheidsalarm                                                    | 16 |
| 5.2 Nachtalarm                                                           | 19 |
| 5.3 Het instellen van een PIN code om alle alarmgroepen uit te schakelen | 22 |
| 6.0 Speciale wizards                                                     | 22 |
| 6.1 Tijdgestuurde scène                                                  | 23 |
| 6.2 Sensorgestuurde scène                                                | 24 |
| 6.3 Uitschakelvertraging                                                 | 24 |
| 7.0 e-Domotica IP Camera's instellen                                     | 25 |
| 8.0 e-Domotica Portal verder instellen                                   | 27 |
| 8.1 e-Domotica Portal openen                                             | 28 |
| 8.2 Alarm instellingen                                                   | 28 |
| 8.2.1 Contactpersonen selecteren voor een alarmgroep                     | 29 |
| 8.2.2 Contactpersonen notificeren per telefoon, sms of e-mail            | 29 |
| 8.2.3 Camera toewijzen aan een alarmgroep                                | 30 |
| 8.2.4 Telefoon configuratie                                              | 31 |
| 8.3 Overige e-Domotica Portal pagina's                                   | 31 |
| 9.0 Gebruik van het e-Centre 2 bedieningspaneel                          | 31 |
| 9.1 Apparaten                                                            | 32 |
| 9.1.1 Instellingen scherm                                                | 32 |
| 9.1.1.1 Wijzigen van de achtergrondverlichting                           | 33 |
| 9.1.1.2 Wijzigen van het volume                                          | 33 |
| 9.1.1.3 Apparaat informatie en netwerk informatie                        | 33 |
| 9.2 Informatie scherm                                                    | 33 |
| 9.3 Camera's                                                             | 34 |
| 9.4 Nachtalarm                                                           | 34 |

| 3   NEDERLANDS                                                   |    |
|------------------------------------------------------------------|----|
| 9.5 Afwezigheidsalarm                                            | 34 |
| 9.6 Thuis komen / Opstaan                                        | 34 |
| 9.7 Berichten en informatie balk                                 | 34 |
| 9.8 Scènes                                                       | 34 |
| 10.0 Lokaal en op afstand bedienen van uw e-Centre 2             | 35 |
| 10.1 Bedien uw e-Centre 2 lokaal                                 | 35 |
| 10.2 Bedien uw e-Centre 2 op afstand                             | 36 |
| 10.3 Maak een snelkoppeling op een Android smart phone of tablet | 36 |
| 10.4 Maak een snelkoppeling op een iPhone of iPad                | 36 |
| 11.0 Reservekopie maken van de instellingen                      | 37 |
| 11.1 Lokaal een reservekopie opslaan                             | 37 |
| 11.2 Een reservekopie op de e-Domotica Portal opslaan            | 37 |
| 11.3 Reservekopie terugzetten                                    | 37 |
| 12.0 Herstellen naar fabrieksinstellingen                        | 38 |
| 13.0 Veel gestelde vragen                                        | 39 |
| 14.0 Service en ondersteuning                                    | 39 |
| 15.0 Waarschuwingen en aandachtspunten                           | 39 |
| 16.0 Garantievoorwaarden                                         | 40 |
| 17.0 Verklaring van Overeenstemming                              | 40 |
| Bijlage 1 - e-Centre voorzien van laatste software               | 41 |
| Registratie op de e-Domotica Portal                              | 41 |
| Uw e-Centre 2 verbinden aan uw e-Domotica Portal account         | 44 |
| Bijwerken van de software op uw e-Centre 2                       | 44 |

# 1.0 Introductie

Gefeliciteerd met de aankoop van dit hoogwaardige Eminent product! Dit product is door de technische experts van Eminent uitgebreid getest. Mocht dit product ondanks alle zorg problemen vertonen, dan kunt u een beroep doen op de vijf jaar Eminent garantie. Bewaar deze handleiding samen met het bewijs van aankoop daarom zorgvuldig.

# 1.1 Functies en kenmerken

Het EM6505 e-Domotica e-Centre 2 Bedieningspaneel is het hart van het systeem, een multifunctioneel apparaat waarmee u uw huis kunt beveiligen en automatiseren.

De voornaamste functies op een rij

- Alarmsysteem, om in huis het alarm in te schakelen en indien het alarm afgaat uzelf en eventuele contactpersonen te notificeren via de online e-Domotica Portal
- Comfortregeling, het in- en/of uitschakelen van lampen en apparaten via het e-Centre, smartphone of tablet, of met tijdschakeling of op beweging.
- Weergave energieverbruik, via diverse energie meet apparaten krijgt u inzage in het actuele energieverbruik in uw huis

Het e-Centre kan draadloos communiceren met de accessoires dankzij de Z-wave communicatiestandaard. Er zijn diverse accessoires denkbaar om samen met het e-Centre 2 te laten samenwerken. Denk daarbij aan bijvoorbeeld EM6581 Bewegingsmelders, EM6590 Rookmelders en de EM6575 e-Domotica Sirene. Tevens kunt u het systeem uitbreiden met de EM6550 e-Domotica Aan/Uit Schakelaar of EM6551 e-Domotica Dimmer om lampen en apparaten mee te bedienen. U kunt uw alarm naar wens zo instellen dat de verlichting in uw huis automatisch ingeschakeld wordt bij het afgaan van het alarm. Of bij het afgaan van een rookalarm zodat u veilig uw huis kunt verlaten.

Het e-Centre 2 kan tevens een (draadloze) netwerkverbinding met uw thuisnetwerk maken om in contact te staan met de online e-Domotica Portal, maar ook eventuele beveiligingscamera's. Bijvoorbeeld de EM6561 e-Domotica Beveiligingscamera of de EM6564 e-Domotica Beveiligingscamera's voor buiten. Deze beveiligingscamera's zijn draadloos te gebruiken en lokaal via het e-Centre scherm én via de online e-Domotica Portal te bekijken.

#### 1.2 Inhoud van de verpakking

De volgende onderdelen zijn aanwezig in dit pakket:

- EM6505 e-Domotica e-Centre 2 Bedieningspaneel met toebehoren
- Ophangbeugel
- Voeding (12V DC 2A)
- Schroeven en pluggen

# 2.0 Het installeren van het e-Centre 2

Het hart van het systeem is het e-Centre 2 bedieningspaneel, dit dient dan ook als eerste geïnstalleerd te worden. Dit hoofdstuk zal u door de basisstappen heen leiden, waaronder het registreren van uw e-Centre 2 op de e-Domotica Portal.

Het registreren van uw e-Centre 2 op de e-Domotica Portal biedt u de mogelijkheid om gedurende een proefperiode van 3 maanden alle functies van de e-Domotica Portal gratis te proberen. Daarnaast hebt u met een e-Domotica portal registratie de beschikking over gratis software updates.

Deze handleiding gaat uit van software versie 3.7. Indien uw e-Centre een oudere software beschikt is het sterk aanbevolen de software bij te werken volgens de instructies in deze handleiding of de bijlage.

#### 2.1 Aansluiten en benaderen van uw e-Centre 2

Let op! Tijdens de installatie procedure is een bekabelde netwerkverbinding met het e-Centre 2 vereist. Nadat de installatie voltooid is kan de netwerkkabel losgekoppeld worden en kan het e-Centre 2 ook naar wens draadloos gebruikt worden. Het draadloos verbinden van het e-Centre 2 wordt later in deze handleiding uitgelegd.

Tip: Het e-Centre 2 scherm zal standaard na 2 minuten in slaapstand gaan en zwart worden. Indien u het scherm wilt gebruiken, druk ergens op het scherm om deze weer te activeren.

- 1. Sluit de netwerkkabel aan op het e-Centre 2 en op uw netwerk (modem of router).
- 2. Sluit de stroomadapter aan op het e-Centre 2 en in een stopcontact.
- 3. Het e-Centre 2 zal automatisch opstarten. Als het e-Centre 2 eenmaal opgestart is verschijnen een aantal iconen op het scherm.
- 4. Start uw computer op.
- 5. Open een web browser zoals Firefox, Chrome of Internet Explorer.
- Voer in de adresbalk <u>http://ecentre/</u> in om de lokale webpagina van het e-Centre 2 te openen.

Indien u de webpagina niet kunt openen, gebruik dan het IP-adres van het e-Centre 2. Druk met uw vinger op het e-Centre 2 scherm op de knop 'Apparaten', daarna op 'Inst.'. Kijk bij 'IP Adres bedraad'. Als hier bijvoorbeeld 192.168.1.30 staat kunt u <u>http://192.168.1.30</u> invoeren in de adresbalk. De volgende pagina wordt getoond:

| Inloggen e-Centre webpagina                                                                                                    |
|----------------------------------------------------------------------------------------------------|
| Voer uw PIN code in en klik op de 'Login' knop om toegang te krijgen tot de configuratiepagina's van dit e-Centre.<br>PIN code:<br>Inter<br>De standaard PIN code 1234 is actief.                                                                                                    |
| Login                                                                                                    |
|                                                                                                    |
|                                                                                                    |
|                                                                                                    |
|                                                                                                    |
|                                                                                                    |
| Deza site vereist dat cookies ingeschakeld zijn;<br>Geadviseerde browerst, Frenzo, Si (di hoge), taktues Explorer 8 (of hoger),<br>Hendrichter einer einer e |

Afbeelding 1 – Login pagina van het e-Centre

- 7. Klik op 'Login' om in te loggen. De standaard PIN code 1234 is actief.
- 8. De webpagina van het e-Centre 2 is nu geopend en zal starten met een installatie wizard.

# 2.2 Taal en tijd instellen

9. Kies als eerste uw taal (standaard is Nederlands gekozen). Klik daarna op 'Volgende stap'.

- Stel de datum en tijd in. Aanbevolen is om alleen de juiste tijdzone te kiezen uit de lijst, kies '(UTC+01:00) Amsterdam' uit de lijst. Klik daarna op 'Opslaan' of 'Toepassen'.
- 11. Controleer op het e-Centre 2 scherm zelf of de tijd in orde is (onderin het scherm).
- 12. Controleer tevens de huidige software versie van uw e-Centre 2. Druk op het scherm op 'Apparaten', druk daarna op 'Inst.'. Op dit scherm wordt de huidige 'Software versie' aangegeven.
  - a. Indien de software 3.7 of hoger is, ga naar stap 13
  - b. Indien de software lager is dan 3.7, ga dan eerst naar Bijlage 1 voor het bijwerken van de software, waarna u naar het volgende hoofdstuk kunt gaan.
- 13. Klik op 'Volgende Stap' om verder te gaan.

#### 2.3 Uw e-Centre draadloos verbinden met uw thuisnetwerk

Stap 3 geeft u de mogelijkheid om uw e-Centre 2 draadloos te verbinden met uw draadloos thuisnetwerk.

Mocht u uw e-Centre 2 liever niet draadloos aansluiten, dan kunt u dit hoofdstuk overslaan.

Let op! Indien u uw e-Centre 2 met uw draadloze netwerk gaat verbinden is het sterk aanbevolen om een WPA2 met AES beveiligingssleutel te gebruiken. Het gaat namelijk om een surveillancesysteem en alarmsysteem. Indien u een lagere beveiligingssleutel gebruikt, of zelfs geen beveiligingssleutel, is het systeem niet veilig om te gebruiken.

Raadpleeg de handleiding van uw draadloze router eerst voor het controleren/wijzigen van de draadloze instellingen in uw netwerk voordat u verder gaat.

Tip! Verborgen SSID's worden zonder naam weergeven, maar wel met een beveiligingstype en signaal sterkte. Om hiermee verbinding te kunnen maken dient de exacte SSID naam van het netwerk ingevoerd te worden bij stap 4 (zie hieronder)

 Druk op 'Verbinden' om uw e-Centre 2 met een draadloos netwerk te verbinden. Het e-Centre 2 zal zoeken naar draadloze netwerken in de omgeving. U ziet vervolgens een lijst zoals hieronder weergeven.

|                 | Stap 3 - Draa                                                         | dloos netwerk instellen        |                          |              |
|-----------------|-----------------------------------------------------------------------|--------------------------------|--------------------------|--------------|
| De ond<br>Draad | derstaande lijst toont alle gevonden draadloze netw<br>loze netwerken | erken. Selecteer het netwerk w | aarmee u uw e-Centre wil | t verbinden. |
| SSID (          | Netwerk naam)                                                         | Beveiligingstype               | Signaal sterkte          |              |
| e-Dom           | iotica Demo                                                           | WPA2-PSK                       | 80%                      | ((**         |
| Thoms           | on805C90                                                              | WPA2-PSK                       | 56%                      | ()<br>•      |
| hpsetu          | p                                                                     | NONE                           | 10%                      | (î*          |
| Annu            | leren Draadloze netwerken zoeken                                      |                                |                          |              |
|                 | Vorige St                                                             | Volgende Stap                  |                          |              |
|                 | Handleidingen en onderst                                              | euning   Uitloggen   Wizard a  | fronden                  |              |

Afbeelding 2 – Gevonden draadloze netwerken

- Als uw draadloze netwerk gevonden is kunt u de kwaliteit van het signaal controleren. Als deze laag is, kunnen verbindingsproblemen ontstaan met uw e-Centre 2, waardoor alarmmeldingen niet goed door kunnen komen. Dit kan een aantal oorzaken hebben:
  - Het e-Centre 2 is te ver van uw draadloze router verwijderd. Plaats de apparatuur dichter bij elkaar, of gebruik een draadloze versterker (Access Point).
  - Het draadloze signaal wordt verstoord (door objecten of andere draadloze signalen). Raadpleeg de handleiding van uw draadloze router om dit probleem op te lossen.
- 3. Klik op het draadloze icoon (😨 ) om verbinding te maken met uw netwerk. U ziet daarna de volgende pagina.

| Draadloze netwerken                                            |                             | 0 |
|----------------------------------------------------------------|-----------------------------|---|
| Instellingen draadloos                                         | netwerk                     |   |
| SSID (Netwerk naam)<br>Beveiligingstype<br>Beveiligingssleutel | e-Domotica Demo<br>WPA2-PSK |   |
| Opslaan Annuleren                                              |                             |   |

Afbeelding 3 – Instellen draadloos netwerk

- 4. Het SSID (naam van het signaal) wordt automatisch ingevuld. Indien het netwerk verborgen is dient u de exacte SSID naam in het SSID veld in te vullen.
- 5. Als uw draadloze netwerk beveiligd is wordt het type beveiliging weergegeven op de pagina.
- 6. Vul de beveiligingssleutel van uw draadloze netwerk in het veld 'Sleutel' in.
- 7. Klik op 'Opslaan' om de instellingen op te slaan.

- U krijgt na enige tijd een melding in het scherm dat aangeeft of de sleutel correct is of niet. Indien de sleutel niet klopt kunt u opnieuw de sleutel invoeren en wederom op 'Opslaan' klikken.
- 9. Vervolgens wordt een nieuwe pagina geladen waarop te zien is dat het e-Centre 2 met uw netwerk verbonden is.
- 10. Klik op 'Volgende Stap' om verder te gaan.

#### 2.4 Verbinding maken met de e-Domotica Portal

| Stap 4 - Verbinding maken met de e-Domotica Portal                                                                                                    |
|----------------------------------------------------------------------------------------------------|
| U kunt nu uw e-Centre online registreren op de e-Domotica Portal.<br>Indien het e-Centre al kerdar: geragietreren is op de e-Domotica Portal, hoeft u alleen op de knop "Verbinden' te drukken. De<br>verbinding wordt daarna automatisch tot stand gebracht.<br>De e-Domotica Portal biedt u o.a. de volgende moeglijkheden:<br>- contactpersonen beheren;<br>- uigef en ontscherensin beligien;<br>- lives beschen van un camera's biedijken;<br>- gemaakte opnamee downloaden en terugzien;<br>- uw e-Centre extern bedienen via https://m.e-domotica.com met smartphone of tablet.<br><b>E-Centre op e-Domotica Portal registretern</b><br>Kilk op Registreren in om er eigstratieprocedure op de e-Domotica Portal te starten.<br>Er zal een nieuw browserscherm worden geopend. Na afloop van de registratieprocedure kunt u <u>Registreren</u><br>terugkeren in het huldige scheme om de wizard af te ronden. |
| Verbinding opzetten tussen uw e-Centre en de e-Domotica Portal<br>Nadet de registratie op de e-Domotica Portal voltooid is, kunt u uw e-Centre met de e-Domotica Portal<br>verbinden. Druk op de knop Verbinden om de verbinding tussen uw e-Centre en de e-Domotica Portal<br>tot stand te brengen.<br>Vorige Stap<br>Handleidingen en ondersteuning   Utloggen   Wizard afronden                                                                                                    |

Afbeelding 4 – Verbinding maken met de e-Domotica Portal

In stap 4 kunt u uw e-Centre 2 verbinden met de e-Domotica Portal.

- 1. Klik 'Registratie' om uw e-Centre 2 op de e-Domotica portal te registreren. Er zal een nieuw venster geopend worden.
- 2. Lees de algemene voorwaarden door en zet een vinkje bij de optie 'lk heb de voorwaarden gelezen en ga akkoord met de voorwaarden.'.
- 3. Klik op 'Volgende',
- 4. Klik op 'Nieuw account aanmaken', waarna de volgende pagina in beeld komt.

| Aanmaken login account                                                                                                    |
|----------------------------------------------------------------------------------------------------|
| Welkom op de e-Domotica Online Portal. Via deze portal kunt u o a uw tegoed, atammeldingen, opnames en contactpersonen beheren.<br>Bovendien kunt u via de portal live camerabeelden bekijken en uw e-Centre 2 op afstand bedienen.<br>Om toegang te krijgen tot de portal dient u zich te registreren of een bestaand account te migreren. Met deze laatste optie is het<br>mogelijk om uw oude account te koppelen aan een nieuw e-Centre. Het oude e-Centre kan dan niet meer benaderd worden via de<br>portal. Kies u.u. b. een van onderstaande opties en vul het formulier in. |
| Rieuw account aannaken Serienummer 11-42-008-977 E-mailadres Voornaam Achtemaam Wachtwoord Herhaal wachtwoord Aannaken                                                                                                    |
| Bestaand account migreren                                                                                                    |

Afbeelding 5 – Account registratie op de portal

- 5. Vul een bestaand e-mailadres in. Naar dit e-mailadres wordt later een verificatie email verzonden. Controleer of u een correct e-mailadres heeft ingevoerd.
- 6. Vul uw voornaam in.
- 7. Vul uw achternaam in.
- Voer een wachtwoord in. Dit wachtwoord dient te bestaan uit minimaal 6 karakters, maximaal 20 karakters, één hoofdletter, één kleine letter en één nummer.
- 9. Bevestig het wachtwoord.
- 10. Klik op 'Aanmaken' om het account aan te maken.
- 11. U ontvangt op het opgegeven e-mailadres een verificatie e-mail. Indien u deze niet ontvangt, controleer dan de 'spam' map of 'ongewenste e-mails' map.
- 12. Klik op de link in de e-mail of kopieer de link in de adresbalk van uw internet browser (Internet Explorer of Firefox bijvoorbeeld).
- 13. Uw e-Centre 2 is nu geactiveerd. U kunt nu verder gaan door in te loggen met uw e-mailadres en wachtwoord.
- 14. Nadat u ingelogd bent op de online e-Domotica Portal komt u op de home pagina en zal de wizard verder gaan. Klik 'Volgende ' om verder te gaan.
- 15. Vul uw gegevens in, inclusief uw telefoonnummer. Dit kan een vast nummer zijn of mobiel nummer. Omdat u ook een landcode kunt kiezen hoeft u de 0 prefix voor het telefoonnummer niet in te vullen in het veld. U hoeft dus alleen maar 612345678 of 101234567 bijvoorbeeld in te voeren.
- 16. Klik op 'Volgende' om verder te gaan.
- 17. Klik 'Afsluiten' om deze online wizard af te sluiten. Sluit eventueel dit venster, of laat het op de achtergrond geopend.
- Ga terug naar het andere venster met de webpagina van het e-Centre. U ziet daar nog de pagina waar eerder op de knop 'Registreren' is geklikt (zie afbeelding 4).

- Druk op 'Verbinden'. Het e-Centre 2 zal proberen een verbinding op te zetten met de e-Domotica Portal zodat het e-Centre 2 aan uw account gekoppeld kan worden.
- 20. De webpagina zal melden of de verbinding gelukt is.

| Bericht v | an webpagina 🛛 🔀                                   |
|-----------|----------------------------------------------------|
| ♪         | De verbinding met de portal is tot stand gebracht. |
|           | OK                                                 |

Afbeelding 6 – De e-Domotica Portal verbinding is tot stand gebracht.

#### 2.5 Bijwerken van de software op uw e-Centre 2

Om er zeker van te zijn dat u de laatste software (firmware) op uw e-Centre 2 gebruikt kunt u in deze stap controleren of updates beschikbaar zijn.

 Klik op 'Updates Zoeken', uw e-Centre 2 zal contact maken met de e-Domotica Portal en controleren of updates beschikbaar zijn. Indien updates beschikbaar zijn ziet u de onderstaande pagina:

| Firmware update van Portal<br>Kies hieronder een update en klik op in<br>Let op! Het downloaden van de upo<br>Versie | stalleren om de update te installeren.<br>late kan enige tijd duren! | Annuleren |
|----------------------------------------------------------------------------------------------------|----------------------------------------------------------------------|-----------|
| 3.7 build_20120807_01                                                                                                |                                                                      |           |

Afbeelding 7 - Bijwerken software voor het e-Centre 2

- Indien een firmware update beschikbaar is wordt deze weergegeven. Klik op de icoon achter de firmware om deze te downloaden en te installeren. Klik op 'OK' om verder te gaan.
- Wacht totdat de firmware update volledig geïnstalleerd is. Het e-Centre 2 zal daarna opnieuw opstarten. Dit kan enkele minuten duren. Nadat het e-Centre 2 opnieuw opgestart is kunt u de pagina verversen en dient u opnieuw in te loggen.

Klik op 'Volgende Stap' op verder te gaan. Uw e-Centre 2 is nu klaar voor gebruik. Ga verder naar het volgende hoofdstuk om de accessoires toe te voegen.

# 3.0 e-Domotica producten aanmelden

In dit hoofdstuk worden de Z-wave producten aangemeld op het e-Centre. Het aanmelden van de draadloze IP camera's wordt later in hoofdstuk 7 uitgelegd.

Hint! Maak het makkelijker voor uzelf door de e-Domotica producten op een tafel te leggen en te bekijken. Dit is tevens handig voor het aanmelden van de producten op het e-Centre 2 voordat deze producten op hun uiteindelijke plek worden gebruikt.

| EMINEI<br>e-domo       |                                                     |                                                                                               | - ** - •                                                                                                    | œ. 🚺 🛶             |
|------------------------|-----------------------------------------------------|-----------------------------------------------------------------------------------------------|----------------------------------------------------------------------------------------------------|--------------------|
| Hoofdmenu              | e-Domotica į                                        | producten                                                                                     |                                                                                                    | 0                  |
| e-Domotica producten   | Aangemelde e                                        | -Domotica producten:                                                                          |                                                                                                    |                    |
| Scènes                 | Naam                                                | Type                                                                                          | Locatie                                                                                                    | Batterij<br>piveau |
| Scenario's             |                                                     |                                                                                               |                                                                                                    |                    |
| Afstandsbedieningen    | Een nieuw e-D                                       | )omotica product toevoeg                                                                      | en:                                                                                                    |                    |
| Alarm instellingen     | Klik op de knop<br>vermogen' in al                  | 'Toevoegen' om een nieuw pi<br>is het product op een grotere                                  | roduct aan uw e-Centre toe te voegen. Schakel 'Hoog<br>afstand toegevoegd dient te worden.                       | Toevoegen          |
| Wizards                |                                                     |                                                                                               |                                                                                                    | 🗌 Hoog vermogen    |
| Camera management      | Verwijder een<br>Een e-Domotica                     | e-Domotica product:<br>a product dat u piet langer get                                        | muikt, kunt u verwijderen van uw e-Centre. Klik biervoor                                                         |                    |
| Draadloze netwerken    | op de knop 'Ver                                     | rwijderen'.                                                                                   |                                                                                                    | Verwijderen        |
| L                      | Problemen op                                        | lossen met e-Domotica pr                                                                      | oducten:                                                                                                    |                    |
| Portalmenu             | Indien problem<br>-wave herstarte<br>daarna opnieuw | en ervaren worden bij het toe<br>en' knop gebruik om de Z-wav<br>v het product toe te voegen. | voegen van nieuwe e-Domotica producten, kunt u op de '<br>'e module van het e-Centre opnieuw te starten. Probeer | Z-wave herstarten  |
| Status: Verbonden      | Gebruik de 'Opt<br>controleren en i                 | imaliseren' knop om het e-Ce<br>indien nodig te wijzigen. Dit lo                              | entre de routes naar de 230V gevoede producten te<br>ist mogelijk ook problemen met niet werkende e-Domotic.     | Optimaliseren      |
| Open e Demotion Portal | producten op.                                       |                                                                                               |                                                                                                    |                    |
| open e-bomotica Portal | J                                                   |                                                                                               |                                                                                                    |                    |
|                        |                                                     | Handleidingen en ondersteu                                                                    | uning   Uitloggen   Instellingen                                                                                 |                    |

Afbeelding 8 – e-Domotica producten pagina

Op deze pagina kunt u producten toevoegen (include) en verwijderen (exclude) van het e-Centre 2.

#### Tips:

- Om het draadloze netwerk tussen de Z-wave apparaten stabieler te maken is het sterk aanbevolen om eerst de 230V gevoede apparaten aan te melden en als laatste de batterijgevoede apparaten. 230V gevoede apparaten werken namelijk als versterker, bijvoorbeeld de EM6550 en EM6551.
- Het is zelfs mogelijk om direct na het toevoegen van 230V gevoede apparaten deze in de kamers op de uiteindelijke plek te monteren/plaatsen. Hierdoor kunnen eventuele batterij gevoede apparaten ook in de kamers toegevoegd worden. Het voordeel hiervan is dat voor het Z-wave netwerk gelijk duidelijk is waar het apparaat zich bevindt en welke apparaten in de buurt zijn.
- Het standaard bereik van het e-Centre 2 om Z-wave producten te vinden, is ongeveer 1 tot 5 meter. Mogelijk dient u de optie 'Hoog vermogen' aan te vinken om apparaten op grotere afstand aan te melden.
- 1. Haal het gewenste apparaat uit de verpakking.
- 2. Sluit het apparaat aan op het stopcontact of plaats de batterijen in het apparaat.
- 3. Klik op de webpagina op de knop 'Toevoegen'.
- 4. Het e-Centre 2 zal nu zoeken naar Z-wave apparaten.
- 5. Druk drie keer binnen 1,5 seconden op de knop van het Z-wave apparaat om deze aan te melden.

Elk Z-wave apparaat heeft een eigen knop om deze aan te melden of af te melden. Raadpleeg eventueel hiervoor de handleiding van het apparaat dat u wilt toevoegen.

- 6. Indien het e-Centre 2 het apparaat heeft herkend wordt het type weergegeven op de pagina.
- Vul een naam naar wens in. Bijvoorbeeld als u een EM6550 voor een lamp gebruikt in uw woonkamer, kunt u de naam 'Lamp' invullen. Indien u een apparaat wilt schakelen kunt u de naam van het apparaat invullen, bijvoorbeeld 'Televisie'.
- 8. Selecteer een locatie uit de lijst. Bijvoorbeeld 'Woonkamer'.
- Klik op de 'Selecteren' knop om een icoon voor dit apparaat in te stellen. Dit icoon wordt op het e-Centre 2 scherm weergegeven bij Apparaten. Hierdoor kunt u het apparaat in- of uitschakelen.
- 10. Klik op 'Opslaan' om de instellingen op te slaan.
- 11. U komt nu terug op de 'e-Domotica Producten toevoegen' pagina.

U kunt de bovenstaande stappen herhalen om andere apparaten toe te voegen.

# 4.0 Scènes aanmaken

| Hoofdmenu                                                                                                    | Scènes @                                                                                                    |
|----------------------------------------------------------------------------------------------------|----------------------------------------------------------------------------------------------------|
| e-Domotica producten<br>Scènes<br>Scenario's<br>Afstandsbedieningen<br>Alarm instellingen<br>Wizards<br>Camera management<br>Draadloze netwerken | Deze pagine biedt u de mogelijkheid om schnes te maken. Met een schne bedjent u in fein keer verschillende e-Dornotica<br>apparsten. U kont een Indo voor eiks sche a samaken om were te geven op het Home' scherm van het e-Cente. Het is<br>mogelijk om de schense te gebruiken voor rén of meerdere alarm groepen. Daarnaast kunt u schens laten uitvoeren op<br>ingestelde tijdstippen of gedeteckerde bewegingen.<br>Voorbeeld 1 - TV Kijken<br>In deze sche kunt u de TV en verlichting in de buurt van de TV inschakelen. Indien u een dimmer gebruikt kunt u de verlichting<br>gelijk in een godes ferer dimmen (bijvoorbeeld 30%).<br>Voorbeeld 2. Avondeten<br>In deze sche kunt u de verlichting in de buurt van uw eettafel inschakelen. Wederom kunt u, indien u een dimmer gebruikt, de<br>verlichting op 90% of zelfs 100% zetten.<br>Voorbeeld 3 - Alles aan<br>In deze sche kunt u de verlichting in uw huis inschakelen. Deze sche kan gebruikt worden als een rook alarm wordt ingesteld<br>bijvoorbeeld. 2 dat di alarm afgaat gaan alle lampen aan waardoor u een veilige weg naar buiten kunt vinden. |
| Portalmenu                                                                                                    | Voorbeeld 4 - Alles uit<br>In deze sekse kunt u alle verlichting en apparatuur uitschakelen. Bijvoorbeeld als u het huis verlaat en alles met één knop wilt<br>uitschakelen.                                                                                                    |
| Status: Verbonden<br>Open e-Domotica Portal                                                                                                    | Vedetnieerde scenes:<br>Neam Knop Pictogram Tekst 1 Tekst 2<br>Toevoegen                                                                                                    |

Afbeelding 10 – Scènes aanmaken

Nu diverse apparaten zijn aangemeld kunnen scènes aangemaakt worden. In een scène kunnen één of meerdere apparaten van status veranderd worden.

#### 4.1 Scène voorbeelden

Een aantal voorbeeld scènes om u op weg te helpen.

#### Voorbeeld 1 – TV Kijken

In deze scène kunt u de lampen rond uw TV inschakelen. Indien u gebruik maakt van een dimmer, kunt u zelfs de juiste sfeer instellen door de dimmer op 30% te zetten (bijvoorbeeld).

#### Voorbeeld 2 – Avondeten

In deze scène kunt u de lampen boven en rond uw eettafel inschakelen. Indien u hiervoor ook een dimmer gebruikt kunt u bijvoorbeeld het licht op 90% of zelfs 100% zetten.

#### Voorbeeld 3 – Alles aan

In deze scène kunt u alle verlichting in uw woning inschakelen. Deze scène kunt u vervolgens gebruiken bij het gebruik van een rookalarm bijvoorbeeld. Als dit alarm eenmaal afgaat gaan alle lampen aan en kunt u uw weg uit uw huis vinden.

#### Voorbeeld 4 – Alles uit

In deze scène kunt u alle verlichting in uw woning uitschakelen. Deze scène kan bijvoorbeeld gebruikt worden in het Afwezigheidsalarm, bij het verlaten van de woning.

U kunt naar eigen wens diverse scènes aanmaken en gebruiken. Het is ook mogelijk om de status van verschillende producten te combineren. Bijvoorbeeld, de verlichting rond uw TV wordt ingeschakeld en de verlichting rond uw eettafel wordt uitgeschakeld in één scène.

U kunt tevens per scène bepalen of er een icoon op het hoofdscherm van het e-Centre 2 weergegeven dient te worden. Hierdoor kunt u met één druk op het e-Centre 2 de scène uitvoeren.

| Hoofdmenu                                                                                                    | Scènes                                                                                        | 0         |
|----------------------------------------------------------------------------------------------------|-----------------------------------------------------------------------------------------------|-----------|
| e-Domotica productan<br>Scènes<br>Scenario's<br>Afstandsbedieningen<br>Alarm instellingen<br>Wizards<br>Camera management<br>Draadloze netwerken | Geef de scène een naam en specificeer de acties die deze scène moet uitvoeren.<br>Scène naam: |           |
| Portalmenu                                                                                                    | Acties die door deze scène worden uitgevoerd:<br>Groep Apparaat Eigenschap Actie Waarde       |           |
| Status: Verbonden<br>Open e-Domotica Portal                                                                                                    | Opsiaan Annuleren                                                                             | Toevoegen |

# 4.2 Een scène configureren

Afbeelding 11 – Een scène aanmaken

Volg de onderstaande stappen om een scène toe te voegen aan uw e-Centre 2.

1. Klik in het linker menu op 'Scènes'.

- 2. Klik op 'Toevoegen'.
- 3. Geef een naam aan de scène, bijvoorbeeld 'TV Kijken'.
- 4. U kunt een knop voor deze scène op het e-Centre 2 home scherm weergeven door een vinkje te plaatsen bij 'Toon een knop voor deze scène op het Home scherm van het e-Centre.' Indien dit voor de betreffende scène niet nodig is kunt u naar stap 7 gaan.
- Geef een tekst in de velden 'Tekst regel 1' en 'Tekst regel 2', wat wordt weergeven onder de knop op het scherm. Vanwege de matrix waarin de iconen worden weergeven wordt de tekst opgedeeld in twee regels (onder elkaar).
- 6. Selecteer een bijpassend icoon via de 'Selecteren knop'. In dit voorbeeld kan dat het TV icoon zijn.
- 7. Klik op 'Toevoegen' om een of meerdere e-Domotica producten toe te voegen aan deze scène.
- 8. Een nieuwe pagina zal verschijnen met diverse opties.

|                                                                                                    |                                                                                                    | = ₩ = ■                                                                                                    | •                                                          |
|----------------------------------------------------------------------------------------------------|----------------------------------------------------------------------------------------------------|----------------------------------------------------------------------------------------------------|------------------------------------------------------------|
| Hoofdmenu                                                                                                    | Scènes                                                                                                    |                                                                                                    | 2                                                          |
| e-Domotica producten<br>Scènes<br>Scenario's<br>Afstandsbedieningen<br>Alarm instellingen<br>Wizards<br>Camera management<br>Draadloze netwerken | Deze pagina biedt u de mogelijkheid<br>Voorheeld 1. Schaleld een apprast<br>uid de 'Actie' lijst en selecteer 'Aan' ui<br>voorbeeld 2. Stel een dimmer in de 'Appras<br>lijst en vul een waarde van '1 tot 99<br>Let op! Indien u een erværen Z-wave<br>Schen naam: TV Kijken<br>Eigenschap: | scène acties te configureren. Hieronder twee gangbare voorbeelden.<br>n<br>t de 'Appareat' lijst, selecteer 'Schakelen' uit de 'Eigenschap' lijst, select<br>t de Waarde lijst<br>at' lijst, Selecteer 'Niveau' uit de 'Eigenschap' lijst, selecteer 'Toepassen<br>procent in het 'Waarde' veld in.<br>gebruiker bent kunt u 'Expert mode' inschakelen voor meer opties.<br>In dit veld selecteert u de eigenschap die u wilt instellen. De keuze die<br>is van invloed op de velden hieronder. | tteer 'Instellen op'<br>op' uit de 'Actie'<br>u hier maakt |
| Portalmenu<br>Status: Verbonden<br>Open e-Domotica Portal                                                                                        | Acte:                                                                                                    | In dit veld selecteert u de actie die u wilt toepassen op de gekozen eig<br>keuze die uin dit veld maakt is van invloed op het veld hieronder.<br>In dit veld specificeert u een waarde die middels de gekozen actie wor<br>op de eigenschap.                                                                                                    | enschap. De<br>dt toegepast                                |
|                                                                                                    | Opslaan Annuleren<br>Handleidingen en d                                                                                                    | ndersteuning   Uitloggen   Instellingen                                                                                                    | Expert mode                                                |

Afbeelding 12 – Voeg een product toe aan een scène

De volgende stappen zijn opgedeeld in twee situaties, één met een Schakelaar, de andere met een Dimmer.

Let op! Indien u meer ervaring heeft met Z-wave apparaten, kunt u de optie Expert mode op de pagina inschakelen. De expert mode wordt niet verder beschreven in deze handleiding.

- 9. Instellen van de pagina voor een Schakelaar (EM6550 bijvoorbeeld)
  - a. Apparaat: Selecteer een van de op het e-Centre 2 aangemelde apparaten. Bijvoorbeeld 'Lamp'.
  - b. Eigenschap: In dit geval kunt u alleen voor 'Schakelen' (Switch) kiezen.
  - c. Actie: U kunt hier 'Instellen op' en 'Inverteren' kiezen. 'Instellen op' geeft u de mogelijkheid een apparaat in ieder geval 'aan' of 'uit' te

zetten. Bij 'inverteren' wordt de status van het apparaat veranderd. Stond het apparaat aan dan wordt het hiermee uit gezet en andersom (tegenovergestelde stand).

- d. Waarde: Selecteer 'Aan' om het apparaat in te schakelen en selecteer 'Uit' om het apparaat uit te schakelen.
- 10. Instellen van de pagina voor een Dimmer (EM6551 bijvoorbeeld)
  - a. Apparaat: Selecteer de dimbare lamp van de lijst, bijvoorbeeld 'Lamp'
  - b. Eigenschap: U kunt hier kiezen tussen 'Niveau' (Level) of 'Schakelen' (Switch). De optie 'Niveau' biedt u de mogelijkheid de dimmer op een bepaald percentage in te stellen. De optie 'Schakelen' biedt u de mogelijkheid een dimbare lamp volledig aan of uit te zetten.
  - c. Actie: U kunt hier kiezen uit 'Instellen op', 'Verhogen met', 'Verlagen met'. 'Instellen op' geeft u de mogelijkheid de dimbare lamp aan of uit te zetten. 'Verhogen met' en 'Verlagen met' geven u de mogelijkheid de lamp met een percentage te verhogen of te verlagen.
  - Waarde: Vul de gewenste waarde in, bijvoorbeeld een percentage tussen 1 en 99 of een bepaalde verhoging (bijvoorbeeld 10). Mogelijk dient u dit eerst te proberen en later bij te stellen.
- 11. Klik op 'Opslaan' om terug te gaan naar de vorige pagina.
- 12. Op deze manier kunt u meerdere apparaten aan deze scène toevoegen. Gebruik daarbij de stappen 7 tot en met 11.
- 13. Wanneer u klaar bent, klikt u op 'Opslaan' om alle instellingen op te slaan voor deze scène. Indien u ervoor gekozen hebt een icoon op het e-Centre 2 scherm weer te geven, dan komt deze direct na het opslaan op het scherm in beeld.

U kunt op dezelfde manier meerdere scènes toevoegen, door deze 13 stappen te volgen.

| Gedefinieerde scènes: |      |           |         |         |           |
|-----------------------|------|-----------|---------|---------|-----------|
| Naam                  | Knop | Pictogram | Tekst 1 | Tekst 2 |           |
| Alles Aan             | Ja   |           | Alles   | Aan     | 🔹 🐼 🗙     |
| Alles Uit             | Ja   | <b>@</b>  | Alles   | Uit     | 1         |
| TV Kijken             | Ja   |           | τv      | Kijken  | 1 🛃 🛐 🗙   |
| Boek Lezen            | Ja   | <u>.</u>  | Boek    | Lezen   | ▲ S       |
|                       |      |           |         |         | Toevoegen |

# 4.3 Volgorde van de scènes op het scherm wijzigen

Afbeelding 13 – Scène scherm met pijlknoppen om positie te wijzigen.

De volgorde van de weergegeven scèneknoppen op het home scherm van het e-Centre 2 scherm kan gewijzigd worden.

- 1. Druk op de omhoog knop (1) om de scène omhoog te verplaatsen.
- 2. Druk op de omlaag knop (🛃) om de scène omlaag te verplaatsen.
- 3. Kijk eventueel op het e-Centre 2 scherm of de posities naar wens staan.

# 5.0 Alarmgroepen instellen

|                                   |                                                        | •         |
|-----------------------------------|--------------------------------------------------------|-----------|
| Hoofdmenu                         | Alarmgroepen instellen                                 | 2         |
| e-Domotica producten              | Alarm groep                                            | Bewerken  |
| Scènes                            | Rookalarm                                              | 1         |
| Scenario's<br>Afstandsbedieningen | Wateralarm                                             | <b>S</b>  |
| Alarm instellingen                | Afwezigheidsalarm                                      | 1         |
| Wizards<br>Camera management      | Aangepast alarm A: A                                   | <b>D</b>  |
| Draadloze netwerken               | Aangepast alarm B: B                                   | <b>\$</b> |
|                                   | Nachtalarm                                             | <b>S</b>  |
| Portalmenu                        | Aangepast alarm C: C                                   | 8         |
| Status: Verbonden                 | Aangepast alarm D: D                                   | \$        |
| Open e-Domotica Portal            |                                                        |           |
|                                   | PIN instellingen om alle alarmgroepen uit te schakelen |           |
|                                   | Wijzig PIN code voor uitschakelen                      |           |

Afbeelding 14 – Alarm groepen

Deze pagina geeft u de mogelijkheid om diverse alarmgroepen naar eigen wens op te zetten.

De volgende alarmgroepen zijn aanwezig in het e-Centre 2:

- Rookalarm
- Wateralarm
- Afwezigheidsalarm
- Aangepast afwezigheidsalarm A & B
- Nachtalarm
- Aangepast nachtalarm C & D

Deze handleiding gaat alleen verder met het afwezigheidsalarm en nachtalarm. De instructies voor de overige alarmgroepen staan vermeld in de downloadbare geavanceerde EM6505 handleiding.

#### 5.1 Afwezigheidsalarm

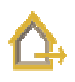

Indien u gebruik maakt van één of meerdere EM6581 Bewegingssensoren of EM6570 Raam/Deursensoren, kunt u een afwezigheidsalarm instellen.

U kunt een afwezigheidsalarm gebruiken als u uw huis voor een bepaalde periode verlaat, bijvoorbeeld als u naar het werk gaat. Zodra het alarm wordt ingeschakeld met de ingestelde PIN code, worden de sensoren geactiveerd. Zodra een sensor beweging ziet of merkt dat een raam of deur open gaat zal een signaal naar het e-Centre 2 verzonden worden. Nadat de inlooptijd is verlopen zal het e-Centre 2 het alarm laten afgaan en eventueel een signaal naar de e-Domotica Portal sturen om contactpersonen te informeren over dit alarm.

Let op! Nadat het afwezigheidsalarm is ingeschakeld, wordt op het e-Centre 2 scherm alleen een PIN code invoerscherm weergeven. De verlichting en apparatuur kunnen niet bediend worden via het scherm totdat het alarm wordt uitgeschakeld middels de juiste PIN code.

1. Klik op 'Bewerken' om dit alarm in te stellen of te bewerken. U ziet daarna de volgende pagina:

| Instellingen                                       |                                                                                                    |
|----------------------------------------------------|----------------------------------------------------------------------------------------------------|
| Naam alarm                                         | Afwezigheidsalarm                                                                                               |
| PIN instellingen om dit alarr                      | n in te schakelen.                                                                                              |
| Gebruik PIN code om deze                           | alarm groep in te schakelen.                                                                                    |
| Wijzig PIN code                                    |                                                                                                    |
| Alarmsensoren                                      |                                                                                                    |
| Er zijn geen sensoren aanwezig                     | die gekoppeld kunnen worden met dit alarm.                                                                      |
| Alarmgebeurtenissen                                |                                                                                                    |
| Gebeurtenis                                        | Scène                                                                                                    |
| Alarm niet beschikbaar                             | Geen scène 💌                                                                                                    |
| Alarm ingeschakeld                                 | Geen scène 💌                                                                                                    |
| Alarm gaat af                                      | Geen scène                                                                                                    |
| Alarm uitgeschakeld                                | Geen scene                                                                                                    |
| Litlooptijd                                        | Geen scène                                                                                                    |
| Ciacopaja                                          | Geen scene                                                                                                    |
| Tijdinstellingen                                   |                                                                                                    |
| Inlooptijd                                         | 30 📮 seconden                                                                                                   |
| Inloopgeluid                                       | Geluid 1 💌                                                                                                    |
| Inloopgeluid interval                              | z 🔹 seconden                                                                                                    |
| Uitlooptijd                                        | 30 🚖 seconden                                                                                                   |
| Uitloopgeluid                                      | Geluid 2                                                                                                    |
| Uitloopgeluid interval                             | 2                                                                                                    |
| Sirene instellingen                                |                                                                                                    |
| Sirene geluid                                      | Geluid 5 🛛 👻 📢                                                                                                  |
| Duur sirene                                        | 3 🌐 minuten                                                                                                    |
| Aantal keren                                       | 3                                                                                                    |
| e-Domotica Portal instelling                       | en                                                                                                    |
| Verbind dit alarm met de e-Demotica IP camera gebr | Domotica Portal, om contactpersonen te notificeren en/of om een video stream op te nemen indien<br>ruikt wordt. |

Afbeelding 15 – Afwezigheidsalarm instellen

- 2. Stel eerst een PIN code in voor dit alarm.
  - a. Standaard is de PIN code 1234 actief om het alarm in- en uit te schakelen. In sommige situaties wilt u mogelijk geen PIN code

gebruiken, daarom kunt u de PIN code uitschakelen door het vinkje te gebruiken. Voor de meeste situaties is dit niet aanbevolen.

- b. Het wijzigen van de PIN code kan via de knop 'Wijzig PIN code'. Een nieuwe pagina verschijnt. Vul eerst de oude PIN code in, vervolgens de nieuwe PIN code en herhaal deze nieuwe PIN code. Klik daarna op 'Opslaan'. Hierna wordt u automatisch terug gebracht naar de vorige pagina.
- 3. Selecteer de sensoren welke u wilt gebruiken voor dit alarm. Dit kunnen meerdere sensoren zijn.
- Stel één of meerdere Alarmgebeurtenissen in. U kunt het e-Centre 2 een scène laten uitvoeren op een of meerdere gebeurtenissen. Hieronder een lijst met gebeurtenissen en voorbeelden:
  - Alarm niet beschikbaar: Indien u het e-Centre 2 een scène wilt laten uitvoeren als dit alarm niet beschikbaar is, kunt u deze hier selecteren uit de lijst.
  - Alarm ingeschakeld: Nadat het alarm is ingeschakeld kan het e-Centre 2 deze scène uitvoeren. Bijvoorbeeld 'Alles uit', om alle verlichting uit te schakelen wanneer u uw huis verlaat.
  - Alarm gaat af: Zodra het alarm afgaat wordt de geselecteerde scène uitgevoerd. Dit kan bijvoorbeeld 'Alles aan' zijn om alle verlichting in te schakelen en de inbreker af te schrikken.
  - Alarm uitgeschakeld: Zodra u het alarm uitschakelt (door de juiste PIN code in te voeren) kan het e-Centre 2 deze scène uitvoeren.
     Bijvoorbeeld een scène om de verlichting in de woonkamer in te schakelen.
  - Inlooptijd: Tijdens de inlooptijd kan de geselecteerde scène uitgevoerd worden. Bijvoorbeeld een scène om de verlichting in de hal in te schakelen, zodat u de weg naar binnen kunt vinden.
  - Uitlooptijd: Tijdens de uitlooptijd kan de geselecteerde scène uitgevoerd worden. Bijvoorbeeld een scène om de verlichting in de hal in te schakelen, zodat u de weg naar buiten kunt vinden.
- 5. Stel de Tijdsinstellingen in:
  - a. Inlooptijd: Dit is de tijd in seconden wat u nodig heeft om uw huis binnen te lopen vanaf de (voor)deur tot aan het e-Centre 2 en om het alarm uit te schakelen. Het is aanbevolen om dit te controleren nadat deze waarde is ingesteld. Indien gewenst kunnen de instellingen dan aangepast worden.
  - Inloopgeluid: Het e-Centre 2 zal het gekozen geluid afspelen gedurende de inlooptijd. Druk op de geluidsknop () om het gekozen geluid af te spelen op het e-Centre 2.
  - c. Inloopgeluid interval: Dit is een interval wat ingesteld kan worden bij het afspelen van het inloopgeluid.
  - d. Uitlooptijd: Dit is de tijd in seconden wat u nodig heeft om uw huis te verlaten, vanaf het e-Centre 2 na het invoeren van de PIN code tot aan de (voor)deur. Het is aanbevolen om de uitlooptijd te controleren nadat

deze waarde is ingesteld. Indien gewenst kunnen de instellingen dan aangepast worden.

- Uitloopgeluid: Het e-Centre 2 zal het gekozen geluid afspelen gedurende de uitlooptijd. Druk op de geluidsknop () om het gekozen geluid af te spelen op het e-Centre 2.
- f. Uitlooptijd geluid interval: Dit is een interval wat ingesteld kan worden bij het afspelen van het uitloopgeluid.
- Stel de Sirene Instellingen in. Het gaat hier om de interne sirene in het e-Centre
   2.
  - a. Sirene geluid: Het e-Centre 2 zal het gekozen geluid afspelen wanneer het alarm afgaat. Druk op de geluidsknop () om het gekozen geluid af te spelen op het e-Centre 2.
  - b. Duur sirene: De tijd in minuten om het geluid van de sirene af te spelen.
  - c. Aantal keren: Het aantal keren dat de sirene dient af te gaan.
- Het is sterk aanbevolen om de optie 'e-Domotica Portal Instellingen' te selecteren. Dit geeft u de mogelijkheid om middels de e-Domotica Portal uzelf en andere contactpersonen te laten notificeren zodra het alarm afgaat.
- 8. Klik op 'Opslaan' om de instellingen op te slaan. U komt automatisch weer terug bij de vorige pagina.

# 5.2 Nachtalarm

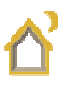

Indien u gebruik maakt van één of meerdere EM6581 Bewegingssensoren of EM6570 Raam/Deursensoren, kunt u een nachtalarm instellen.

Het verschil tussen een afwezigheidsalarm en nachtalarm is dat u bij een nachtalarm nog steeds uw scènes kunt bedienen op het hoofdscherm van het e-Centre 2. Hierdoor hebt u de mogelijkheid om de verlichting in uw huis 's nachts in te schakelen terwijl het alarm geactiveerd blijft.

Het is aanbevolen om bij het nachtalarm alleen sensoren te selecteren welke u niet kunnen detecteren mocht u 's nachts door uw huis lopen. Bijvoorbeeld, als uw toilet in de buurt van de voordeur is en u gebruikt daar tevens een bewegingssensor, kan het zijn dat deze beweging in de nacht ziet als u naar het toilet gaat. In dat geval kunt u ervoor kiezen de sensor niet op te nemen in dit alarm of om de sensor ergens anders in de ruimte op te hangen of anders te richten voor zover dit mogelijk is.

1. Klik op 'Bewerken' om dit alarm in te stellen of te bewerken. U ziet daarna de volgende pagina:

| Instellingen                                                  |                                               |                                                                  |  |  |
|---------------------------------------------------------------|-----------------------------------------------|------------------------------------------------------------------|--|--|
| Naam alarm                                                    | Nachtalarm                                    |                                                                  |  |  |
| PIN instellingen om dit alarm in te schakelen.                |                                               |                                                                  |  |  |
| 🔲 Gebruik PIN code om deze a                                  | alarm groep in te schakelen.                  |                                                                  |  |  |
| Wijzig PIN code                                               |                                               |                                                                  |  |  |
| Alarmsensoren                                                 |                                               |                                                                  |  |  |
| Er zijn geen sensoren aanwezig                                | die gekoppeld kunnen worden                   | met dit alarm.                                                   |  |  |
| Alarmgebeurtenissen                                           |                                               |                                                                  |  |  |
| Gebeurtenis                                                   | Scène                                         |                                                                  |  |  |
| Alarm niet beschikbaar                                        | Geen scène                                    |                                                                  |  |  |
| Alarm ingeschakeld                                            | Geen scène                                    |                                                                  |  |  |
| Alarm gaat ar                                                 | Geen scene                                    |                                                                  |  |  |
| Alarm uitgeschakeld                                           | Geen scene                                    |                                                                  |  |  |
| Liteestid                                                     | Geen scène                                    |                                                                  |  |  |
|                                                               | occir scene                                   |                                                                  |  |  |
| Tijdinstellingen                                              |                                               |                                                                  |  |  |
| Inlooptijd                                                    | 30 🌲 seconden                                 |                                                                  |  |  |
| Inloopgeluid                                                  | Geluid 1 🔹                                    |                                                                  |  |  |
| Inloopgeluid interval                                         | 2 🔹 seconden                                  |                                                                  |  |  |
| Uitlooptijd                                                   | 30 🜲 seconden                                 |                                                                  |  |  |
| Uitloopgeluid                                                 | Geluid 2 💌 剩                                  |                                                                  |  |  |
| Uitloopgeluid interval                                        | 2 seconden                                    |                                                                  |  |  |
| Sirene instellingen                                           |                                               |                                                                  |  |  |
| Sirene geluid                                                 | Geluid 5 🔹 🔹                                  |                                                                  |  |  |
| Duur sirene                                                   | 3 🌲 minuten                                   |                                                                  |  |  |
| Aantal keren                                                  | 3                                             |                                                                  |  |  |
|                                                               |                                               |                                                                  |  |  |
| e-vomotica Portal instelling                                  | en                                            |                                                                  |  |  |
| Verbind dit alarm met de e-D<br>een e-Domotica IP camera gebr | omotica Portal, om contactpers<br>uikt wordt. | onen te notificeren en/of om een video stream op te nemen indien |  |  |

Afbeelding 16 – Nachtalarm instellen

- Standaard is geen PIN code voor dit alarm actief. Middels de optie 'Gebruik PIN code om deze alarmgroep in te schakelen' kunt u het gebruik van een PIN code voor dit alarm activeren.
- 3. U kunt daarna naar wens een PIN code instellen. Het wijzigen van de PIN code kan via de knop 'Wijzig PIN code'. Een nieuwe pagina verschijnt. Vul eerst de oude PIN code in (standaard is dit 1234), vervolgens de nieuwe PIN code en herhaal deze nieuwe PIN code. Klik daarna op 'Opslaan'. Hierna wordt u automatisch terug gebracht naar de vorige pagina.
- 4. Selecteer de sensoren welke u wilt gebruiken voor dit alarm. Dit kunnen meerdere sensoren zijn.
- Stel één of meerdere Alarmgebeurtenissen in. U kunt het e-Centre 2 een scène laten uitvoeren op een of meerdere gebeurtenissen. Hieronder een lijst met gebeurtenissen en voorbeelden:
  - Alarm niet beschikbaar: Indien u het e-Centre 2 een scène wilt laten uitvoeren als dit alarm niet beschikbaar is kunt u deze hier selecteren in de lijst.

- Alarm ingeschakeld: Nadat het alarm is ingeschakeld kan het e-Centre 2 deze scène uitvoeren. Bijvoorbeeld 'Alles uit', om alle verlichting uit te schakelen als u naar bed gaat.
- Alarm gaat af: Zodra het alarm afgaat wordt de geselecteerde scène uitgevoerd. Dit kan bijvoorbeeld 'Alles Aan' zijn om alle verlichting in te schakelen en eventuele inbrekers af te schrikken.
- Alarm uitgeschakeld: Zodra u het alarm uitschakelt (door de juiste PIN code in te voeren) kan het e-Centre 2 deze scène uitvoeren.
   Bijvoorbeeld een scène om de verlichting in de woonkamer in te schakelen.
- Inlooptijd: Tijdens de inlooptijd kan de geselecteerde scène uitgevoerd worden. Bijvoorbeeld een scène om de verlichting in de hal in te schakelen, zodat u de weg naar het e-Centre 2 kunt vinden.
- Uitlooptijd: Tijdens de uitlooptijd kan de geselecteerde scène uitgevoerd worden. Bijvoorbeeld een scène om de verlichting in de hal in te schakelen, zodat u de weg naar uw e-Centre 2 kunt vinden.
- 6. Stel de Tijdsinstellingen in:
  - a. Inlooptijd: Dit is de tijd in seconden wat u nodig heeft om naar het e-Centre 2 te komen en om het alarm uit te schakelen. Het is aanbevolen om dit te controleren nadat deze waarde is ingesteld. Indien gewenst kunnen de instellingen dan aangepast worden.
  - Inloopgeluid: Het e-Centre 2 zal het gekozen geluid afspelen gedurende de inlooptijd. Druk op de geluidsknop () om het gekozen geluid af te spelen op het e-Centre 2.
  - c. Inloopgeluid interval: Dit is een interval wat ingesteld kan worden bij het afspelen van het inloopgeluid.
  - d. Uitlooptijd: Dit is de tijd in seconden wat u nodig heeft om van uw e-Centre 2 naar (bijvoorbeeld) uw slaapkamer te komen. Het is aanbevolen om dit te controleren nadat deze waarde is ingesteld. Indien gewenst kunnen de instellingen dan aangepast worden.
  - Uitloopgeluid: Het e-Centre 2 zal het gekozen geluid afspelen gedurende de uitlooptijd. Druk op de geluidsknop () om het gekozen geluid af te spelen op het e-Centre 2.
  - f. Uitlooptijd geluid interval: Dit is een interval wat ingesteld kan worden bij het afspelen van het uitloopgeluid.
- 7. Stel de Sirene Instellingen in.
  - a. Sirene geluid: Het e-Centre 2 zal het gekozen geluid afspelen wanneer het alarm afgaat. Druk op de geluidsknop () om het gekozen geluid af te spelen op het e-Centre 2.
  - b. Duur sirene: De tijd in minuten om de sirene af te spelen.
  - c. Aantal keren: Het aantal keren dat de sirene dient af te gaan.
- Het is sterk aanbevolen om de optie 'e-Domotica Portal Instellingen' te selecteren. Dit geeft u de mogelijkheid om middels de e-Domotica Portal uzelf en andere contactpersonen te laten notificeren zodra het alarm afgaat.

9. Klik op 'Opslaan' om de instellingen op te slaan. U komt automatisch weer terug bij de vorige pagina.

# 5.3 Het instellen van een PIN code om alle alarmgroepen uit te schakelen

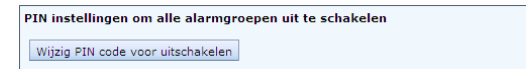

Afbeelding 17 – PIN instellingen om alle alarmgroepen uit te schakelen

Om de alarmgroepen uit te schakelen is het invoeren van een PIN code altijd vereist.

Standaard kunnen alle alarmen uitgeschakeld worden met de PIN 1234. Volg onderstaande instructies om deze standaard PIN code te wijzigen.

- 1. Klik op 'Wijzig PIN voor uitschakelen' om deze PIN code te wijzigen.
- 2. Vul de oude PIN code in bij 'Oude PIN code'. Dit is standaard 1234.
- 3. Vul een nieuwe PIN code in bij 'Nieuwe PIN code'.
- 4. Herhaal de PIN code in het veld 'Herhaal nieuwe PIN code'.
- 5. Klik op Opslaan om de gegevens op te slaan.

# 6.0 Speciale wizards

| EMINEI<br>e-domo                                     |                                                                                                    |
|------------------------------------------------------|----------------------------------------------------------------------------------------------------|
| Hoofdmenu                                            | Speciale wizards                                                                                                    |
| e-Domotica producten<br>Scènes<br>Scenario's         | In dit scherm kunt u een aantal standaard situaties op eenvoudige wijze oplossen door het volgen van wizards. Gebruik<br>bijvoorbeeld de wizard 'Tijdgestuurde scène' om de lampen in uw tuin in- en uit te schakelen op een vastgestelde tijd.<br><b>Geconfigureerde wizards:</b> |
| Afstandsbedieningen<br>Alarm instellingen<br>Wizards | Toegepaste wizard Ornschrijving Toevoegen                                                                                                    |
| Camera management<br>Draadloze netwerken             |                                                                                                    |

Afbeelding 18 - Speciale wizards

Op deze pagina kunt u met behulp van een drie tal wizards, gangbare geautomatiseerde scènes aanmaken (ook wel macro's genoemd). Bijvoorbeeld het uitvoeren van een scène op een tijdstip of op bewegingsdetectie. Deze wizards begeleiden u door alle mogelijkheden heen.

Klik op de knop 'Toevoegen' om een geautomatiseerde scène toe te voegen aan uw systeem.

#### 6.1 Tijdgestuurde scène

Indien u een scène wilt uitvoeren op een vooraf gedefinieerde tijd, kunt u gebruik maken van deze wizard. Bijvoorbeeld als u de verlichting in uw tuin op een bepaalde tijd wilt in- en uitschakelen.

1. Klik 'Kies' om de speciale wizard op te starten. U ziet de volgende pagina. Wizard voor tijdgestuurde scène

| Deze wizard laat het e-Centre een scène uitvoeren op een of meerdere dagen in een week op een vooraf ingestelde tijd. |
|----------------------------------------------------------------------------------------------------|
| Omschrijving:                                                                                                    |
| Scène:<br>Alles Aan                                                                                                   |
| Tijdstip:<br>00:00 T                                                                                                  |
| Dagen:<br>Mandag<br>Dinsdag<br>Woensdag<br>Donderdag<br>Vrijdag<br>Zaterdag<br>Zondag                                 |
| Opslaan Annuleren Scène editor                                                                                        |

Afbeelding 19 - Instellen van een tijdgestuurde scène

- 2. Voer een omschrijving in.
- 3. Selecteer een scène uit de lijst welke uitgevoerd dient te worden.
- 4. Selecteer de gewenste tijd uit de lijst, of vul een specifieke tijd in het veld (waar standaard 00:00 staat).
- 5. Selecteer een of meerdere dagen om deze scène te laten uitvoeren.
- 6. Klik op 'Opslaan' om de instellingen op te slaan. De vorige pagina wordt daarna automatisch geladen.

Indien u een scène wilt bewerken of toevoegen kan dit via de 'Scène Editor' knop. Deze knop opent een nieuw scherm voor de huidige pagina waarin een bestaande scène bewerkt kan worden of een nieuwe scène aangemaakt kan worden. Dit venster kan gesloten worden door op het kruisje te drukken.

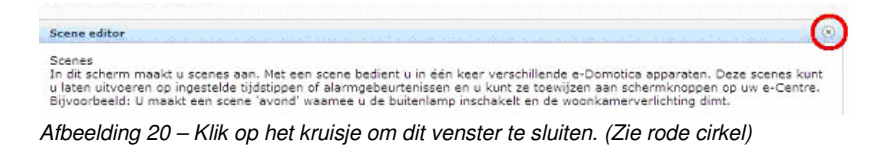

# 6.2 Sensorgestuurde scène

Indien u op beweging een scène wilt uitvoeren kan dit met een Sensorgestuurde scène. Bijvoorbeeld met een EM6581 Bewegingssensor waarmee de verlichting in een kamer kan worden in- en uitgeschakeld.

1. Klik op 'Kies' om de speciale wizard te starten. U ziet daarna de volgende pagina.

| Wizard voor sensorgestuurde scène |
|-----------------------------------|
|                                   |
| Omschrijving:                     |
| Sensor:                           |
| <selecteer></selecteer>           |
| Activeer een scène bij sensor UIT |
| Opslaan Annuleren Scène editor    |

Afbeelding 21 – Instellen van een sensor gestuurde scène

- 2. Voer een omschrijving in.
- 3. Selecteer een sensor welke gebruikt kan worden voor deze situatie.
- 4. Zet een vinkje bij 'Activeer een scène bij sensor AAN' als het e-Centre 2 een scène dient uit te voeren zodra beweging gedetecteerd wordt.
- 5. Selecteer een scène uit de lijst welke uitgevoerd dient te worden.
- 6. Zet een vinkje bij 'Activeer een scène bij sensor UIT' als het e-Centre 2 een scène dient uit te voeren zodra geen beweging meer gedetecteerd wordt.
- 7. Selecteer een scène uit de lijst welke uitgevoerd dient te worden.
- 8. Klik op 'Opslaan' om de instellingen op te slaan. De vorige pagina wordt daarna automatisch geladen.

Indien u een scène wilt bewerken of toevoegen kan dit via de 'Scène Editor' knop. Deze knop opent een nieuw scherm voor de huidige pagina waarin een bestaande scène bewerkt kan worden of een nieuwe scène aangemaakt kan worden. Dit venster kan gesloten worden door op het kruisje te drukken.

#### 6.3 Uitschakelvertraging

Met deze speciale wizard kunt u een product inschakelen en weer uitschakelen na een door u ingestelde vertraging. Bijvoorbeeld als u de EM6581 Bewegingssensor gebruikt om de verlichting in een ruimte in- en weer uit te schakelen.

1. Klik op 'Kies' om de speciale wizard te starten. U ziet daarna de volgende pagina.

| Deze<br>vertra<br>schak                | wizard biedt u de mogelijkheid het e-Centre een of meerdere apparaten naar wens uit te laten schakelen na een bepaalde<br>gjing. De wizard maakt gebruik van een (binaire) sensor om een of meerdere apparaten in te schakelen (direct) en uit te<br>elen na een bepaald aantal seconden. |
|----------------------------------------|----------------------------------------------------------------------------------------------------|
| Omsc                                   | hrijving:                                                                                                    |
| Senso                                  | n:                                                                                                    |
| <sel< td=""><td>ecteer&gt;</td></sel<> | ecteer>                                                                                                    |
| Vertra<br>10                           | aging:<br>seconden                                                                                                    |
| Appa                                   | raten                                                                                                    |
| Selec<br>uitges                        | teer een of meerdere apparaten welke direct ingeschakeld mogen worden maar na de ingestelde vertraging weer<br>chakeld dienen te worden.<br><i>Appareat</i>                                                                                                    |
|                                        | Keuken lampen                                                                                                    |
|                                        | TV Lamp                                                                                                    |
|                                        | PC Lampen                                                                                                    |
|                                        | Computer                                                                                                    |

Opslaan Annuleren

Wizard voor uitschakelvertraging

Afbeelding 22 – Uitschakelvertraging

- 2. Voer een omschrijving in.
- 3. Selecteer een sensor welke gebruikt kan worden voor deze situatie.
- Stel een vertraging in, in seconden. Bijvoorbeeld 60 voor een vertraging van één minuut.
- 5. Selecteer een of meerdere apparaten welke in- en uitgeschakeld dienen te worden.
- 6. Klik op 'Opslaan' om de instellingen op te slaan. De vorige pagina wordt daarna automatisch geladen.

# 7.0 e-Domotica IP Camera's instellen

Op deze pagina kunnen een of meerdere e-Domotica IP Camera's toegevoegd worden aan het e-Centre 2. De voordelen hiervan zijn o.a.:

- Creëer uw eigen surveillance systeem
- Opnames maken zodra een alarm afgaat
- Bekijk uw huis en bezittingen overal waar u bent

Het e-Centre 2 kan alleen camera's van de e-Domotica familie herkennen. De volgende modellen worden ondersteund:

- EM6561 PTZ IP Camera
- EM6564 Outdoor IP Camera

|                                           |                                                                                                    |                                                                          | =                                                           |                                                   |                            |
|-------------------------------------------|----------------------------------------------------------------------------------------------------|--------------------------------------------------------------------------|-------------------------------------------------------------|---------------------------------------------------|----------------------------|
| Hoofdmenu                                 | Camera's                                                                                                |                                                                          |                                                             |                                                   |                            |
| Home<br>e-Domotica producten<br>Scènes    | De lijst hieronder bevat<br>het beeld in te stellen vi<br>Klik op de knop 'Toevoe<br>Verbonden e-Domoti | reeds met uw e-C<br>oor uw e-Centre.<br>:gen' om een came<br>ca camera's | entre verbonden camera's. K<br>era toe te voegen met de han | lik op de knop 'Bewerk' or<br>dige camera wizard. | n de camera te bewerken en |
| Scenario's                                | Beschrijving                                                                                            | Locatie                                                                  | Cameratype                                                  | IP Adres                                          |                            |
| Afstandsbedieningen<br>Alarm instellingen | Geen e-Domotica<br>camera's verbonden me<br>het e-Centre.                                               | et                                                                       |                                                             |                                                   |                            |
| Wizards                                   |                                                                                                    |                                                                          |                                                             |                                                   |                            |
| Camera's                                  |                                                                                                    |                                                                          |                                                             |                                                   | -                          |
| Draadloze netwerken                       |                                                                                                    |                                                                          |                                                             |                                                   | Toevoegen                  |

Afbeelding 23 – Instellen van e-Domotica IP Camera's

- 1. Klik op 'Toevoegen' om de wizard te starten die u helpt om een camera volledig in te stellen.
- 2. Volg de instructies op het scherm:
  - a. Haal de camera uit de verpakking.
  - b. Sluit de bijgeleverde netwerkkabel aan op de camera.
  - c. Sluit de andere kant van de netwerkkabel aan op een beschikbare LAN poort van uw modem of router.
  - d. Sluit de stroom adapter aan op de camera.
  - e. Steek de adapter in een stopcontact.
- 3. Klik 'Volgende' om verder te gaan.
- 4. Het e-Centre gaat nu zoeken naar beschikbare camera's in uw netwerk. Indien camera's gevonden zijn ziet u onderstaand scherm:

| Camera's                                                                                                    |                                                                                                    |                                                                                                | 0                                                      |
|----------------------------------------------------------------------------------------------------|----------------------------------------------------------------------------------------------------|------------------------------------------------------------------------------------------------|--------------------------------------------------------|
|                                                                                                    | Stap 2                                                                                                    |                                                                                                |                                                        |
| De lijst op deze pagina laat alle ge<br>Centre. U kunt een camera herker<br>onderzijde van de camera.<br>Klik op 'Zoek' indien de camera lij<br>netwerk aangesloten is en of de ca | wonden e-Domotica camera's in uw netwerk zi<br>nnen aan het modelnummer en unieke MAC ad<br>st leeg is. Indien de lijst leeg blijft, controleer o<br>amera ingeschakeld is. | en, welke nog niet verbonden<br>res. Deze informatie kunt u oc<br>dan of de camera aangesloten | zijn met uw e-<br>ok vinden aan de<br>is, op hetzelfde |
| <ul> <li>Klik op de knop naast de ca</li> <li>Klik 'Volgende' om verder t</li> </ul>                                                                                               | amera om de camera te verbinden en in te stel<br>e gaan.                                                                                                    | len.                                                                                           |                                                        |
| e-Domotica camera's in het ne                                                                                                    | etwerk                                                                                                    |                                                                                                |                                                        |
| Cameratype                                                                                                    | MAC Adres                                                                                                    | IP Adres                                                                                       |                                                        |
| EM6564                                                                                                    | 00:14:5C:89:19:60                                                                                                    | 192.168.1.130                                                                                  |                                                        |
| EM6561                                                                                                    | 00:14:5C:88:66:ED                                                                                                    | 192.168.1.54                                                                                   |                                                        |
|                                                                                                    |                                                                                                    |                                                                                                | Zoeken                                                 |
| Geselecteerde camera:                                                                                                    |                                                                                                    |                                                                                                |                                                        |
| Cameratype                                                                                                    |                                                                                                    |                                                                                                |                                                        |
| MAC Adres                                                                                                    |                                                                                                    |                                                                                                |                                                        |
| IP Adres                                                                                                    |                                                                                                    |                                                                                                |                                                        |
| Vorige Volgende Sluiten                                                                                                    |                                                                                                    |                                                                                                |                                                        |

Afbeelding 24 – Gevonden e-Domotica camera's

- 5. Selecteer een gevonden camera door op de knop achter de camera de klikken. De gegevens van de camera worden in het kader ingevuld.
- 6. Klik op 'Volgende' om verder te gaan.
- 7. Vul de gebruikersnaam en het wachtwoord van de camera in. Standaard is dit 'admin' voor zowel de gebruikersnaam als het wachtwoord.
- 8. Klik op 'Volgende' om verder te gaan. Hierna wordt het volgende scherm weergegeven:

| comercio                                            |                                                                                                    |
|-----------------------------------------------------|----------------------------------------------------------------------------------------------------|
|                                                     | Stap 4                                                                                                    |
| Uw e-Centre is<br>De camera kar<br>instellingen var | : draadloos verbonden met uw thuisnetwerk.<br>• automatisch ingesteld worden om met hetzelfde draadloze netwerk verbinding te maken. Wilt u de draadloze<br>• de camera automatisch laten uitvoeren? |
| Nee, de e                                           | -Domotica camera wordt bedraad aangesloten op het netwerk."                                                                                                    |
| 🔘 "Ja, graag                                        | de draadloze instellingen van de camera automatisch aanpassen."                                                                                                    |
| Vorige                                              | olgende Sluiten                                                                                                    |

Afbeelding 25 – Stap 4 in de camera wizard

- 9. Maak uw keuze op het scherm en druk op 'Volgende'.
- De instellingen van de camera zijn bijgewerkt. De camera zal nu opnieuw opstarten en eventueel de draadloze verbinding opbouwen. Het kan tot 2 minuten duren voordat uw camera weer beschikbaar is.
- 11. Klik op 'Volgende' om verder te gaan.
- 12. Geef een naam op voor deze camera.
- 13. Klik op 'Volgende' om verder te gaan.
- 14. Geef een locatie op, waar u de camera gaat monteren.
- 15. Klik op 'Volgende' om verder te gaan.
- 16. De gegevens zijn nu verzameld. Klik op 'Volgende' om de camera aan uw e-Centre toe te voegen.
- 17. U kunt nu netwerkkabel van de camera en uw modem/router loskoppelen.
- 18. Monteer de camera op de gewenste locatie en sluit daar de stroomkabel weer aan. Na enkele minuten zal de camera beschikbaar zijn op uw e-Centre.
- 19. Druk op het e-Centre 2 scherm op de knop 'Camera's' om de live beelden van de aangemelde camera's te bekijken.

Gebruik de bovenstaande stappen indien u meerdere camera's wilt aanmelden.

# 8.0 e-Domotica Portal verder instellen

Nu uw e-Centre 2 volledig is ingesteld als lokaal alarm systeem, kunt u op de e-Domotica portal het online gedeelte van het alarm systeem instellen. Bijvoorbeeld welke contactpersonen genotificeerd dienen te worden per telefoon, sms bericht of email.

# 8.1 e-Domotica Portal openen

- 1. Klik in het Portal menu op 'Open e-Domotica Portal', of ga naar <u>http://portal.e-</u> <u>domotica.com</u>
- 2. Log in met uw e-mailadres en uw wachtwoord.
- 3. Klik vervolgens in het linker menu op 'Alarm Instellingen'. U ziet daarna de volgende pagina.

#### 8.2 Alarm instellingen

| EMIN                                              | ENT                  |        |          |
|---------------------------------------------------|----------------------|--------|----------|
| e-DOI                                             |                      |        | <b>@</b> |
| Home                                              | Alarm instellingen   |        |          |
| Mijn gegevens<br>Contactnersonen                  | Alarmgroep           | Status |          |
| Alarm meldingen                                   | Ontkoppelingsalarm   | Online | 1        |
| Opnames                                           | Afwezigheidsalarm    | Online | 1        |
| Alarm bediening<br>Alarm instellingen<br>Tegneden | Nachtalarm           | Online | 1        |
| Log<br>Uitloggen                                  | Telefoonconfiguratie |        |          |

Afbeelding 25 – Alarm Instellingen

De pagina 'Alarm instellingen' biedt u de mogelijkheid om contactpersonen te notificeren en om een camera toe te wijzen aan een alarmgroep zodra deze afgaat. Deze pagina is uitgerust met een korte wizard om u door de mogelijkheden heen te leiden.

Klik op het penceel icoon om de wizard te starten voor de gekozen alarmgroep.

#### 8.2.1 Contactpersonen selecteren voor een alarmgroep

| Contactpersonen                                                        | Notificaties                                                  | Camera toewijzing                                       |                                                                                                |                                                                |
|------------------------------------------------------------------------|---------------------------------------------------------------|---------------------------------------------------------|------------------------------------------------------------------------------------------------|----------------------------------------------------------------|
| Selecteer hier uw co<br>notificatie en klik op<br><b>Beschikbare (</b> | ntactpersonen. Dez<br>'Oplsaan en verder'.<br>contactpersonen | e worden genotificeerd als<br>U kunt een contact persoo | er een alarm optreed. Zet de p<br>n slepen, of gebruik maken va<br><b>Genotificeerde con</b> t | ersonen in volgorde van<br>n de knoppen.<br><b>actpersonen</b> |
| Jan de Vries                                                           |                                                               | → Toevoegen                                             |                                                                                                |                                                                |
|                                                                        |                                                               | Alles toevoeger     Veswiideren                         |                                                                                                |                                                                |
|                                                                        |                                                               | ⊷ Alles verwijdere                                      | n                                                                                              |                                                                |
|                                                                        |                                                               |                                                         |                                                                                                |                                                                |
|                                                                        |                                                               |                                                         |                                                                                                |                                                                |

Afbeelding 26 – Contactpersonen selecteren

Op deze pagina kunt u selecteren welke contactpersonen genotificeerd dienen te worden indien dit alarm afgaat. In de linker kolom 'Beschikbare contactpersonen' ziet u de lijst met uw contactpersonen. Selecteer een contactpersoon en klik op de knop 'Toevoegen' om deze te verplaatsen naar de rechter kolom 'Genotificeerde contactpersonen'. Het is ook mogelijk om een contactpersoon heen en weer te verslepen.

Klik op 'Opslaan en volgende' om de instellingen op te slaan en verder te gaan naar de volgende pagina.

| Contactperso | nen Notificaties | Camera toewijzing |          |     |        |
|--------------|------------------|-------------------|----------|-----|--------|
| Aanhef       | Voornaam         | Achternaam        | Telefoon | SMS | E-mail |
| heer         | Jan              | de Vries          | ×        | ~   | ✓      |

#### 8.2.2 Contactpersonen notificeren per telefoon, sms of e-mail

Afbeelding 27 – Notificaties instellen

Deze pagina geeft u de mogelijkheid om per contactpersoon te bepalen of deze genotificeerd dient te worden per telefoon, SMS of e-mail.

De e-Domotica Portal zal, indien 'Telefoon' geselecteerd is, de contactpersoon proberen te bellen. De contactpersoon kan vervolgens het alarm telefonisch accepteren of weigenen. Indien het alarm telefonisch wordt geaccepteerd worden overige contactpersonen niet genotificeerd. Indien de contactpersoon het alarm telefonisch weigert en de optie 'SMS' is geselecteerd zal de contactpersoon een SMS bericht ontvangen. Vervolgens gaat de e-Domotica Portal een volgend contactpersoon bellen, indien dit is ingesteld. Deze alarm carrousel wordt in totaal 3 keer herhaald mocht een alarm geweigerd worden.

Indien een van de functies niet geselecteerd kan worden bij een contactpersoon, betekent dit dat er geen informatie beschikbaar is (geen e-mailadres, telefoonnummer of SMS nummer). Het selectievlak wordt dan lichtgrijs weergegeven.

Klik op 'Opslaan' om de instellingen op te slaan en op deze pagina te blijven. Klik op 'Opslaan en volgende' om de instellingen op te slaan en verder te gaan naar de volgende pagina.

# Alarm instellingen - Afwezigheidsalarm Contactpersonen Notificaties Camera toewijzing Alarmgroep: Afwezigheidsalarm Camera: --- Geen camera geselecteerd. --- ▼ Opslaan Opslaan en naar overzicht >

#### 8.2.3 Camera toewijzen aan een alarmgroep

Afbeelding 28 – Camera selecteren

Op deze pagina kunt u een van uw IP camera's toewijzen aan deze alarmgroep. Selecteer een camera uit de lijst welke u wilt toewijzen. Van deze camera worden opnames op de portal opgeslagen zodra het alarm afgaat.

Klik op 'Opslaan' om de instellingen op te slaan en op deze pagina te blijven. Klik op 'Opslaan en naar overzicht' om de instellingen op te slaan en verder te gaan naar de overzichtspagina.

#### 8.2.4 Telefoon configuratie

| EMINE                                                                                                    | NT                                                                                        |                                                                                                    | -#=                                                                                                    |
|----------------------------------------------------------------------------------------------------|-------------------------------------------------------------------------------------------|----------------------------------------------------------------------------------------------------|----------------------------------------------------------------------------------------------------|
| Home<br>Mijn gegevens<br>Contactpersonen<br>Alarm meldingen<br>Camera's<br>Opnames<br>Alarm bediening<br>Alarm instellingen | Alarm instellingen<br>Alarmgroep<br>Ontkoppelingsalarm<br>Afwezigheidsalarm<br>Nachtalarm | Status<br>Online<br>Online<br>Online                                                                                                    |                                                                                                    |
| Tegeeden<br>Log<br>Uitloggen<br>Nem contact op<br>met de helpdesk >                                                         | Telefoonconfiguratio                                                                      | Voor het instellen van telefo<br>aantal gesproken beirchten<br>worden door de potal, voor<br>U wordt gebeid op telefoonr<br>+31101234567 | vnische alammeldingen is het noodzakelijk een<br>te configureren. Druk op de telafon om gebeid te<br>het inspreken van de benodigde beichten.<br>ummer: |
|                                                                                                    | Ge                                                                                        | 8bruikersovereenkomst Copyright                                                                                                    |                                                                                                    |

Afbeelding 29 – Telefoon configuratie

Het is mogelijk om een persoonlijk telefoon bericht in te spreken wat na het afgaan van het alarm afgespeeld wordt zodra een contactpersoon gebeld wordt. Klik op de telefoon afbeelding om dit in te stellen. U wordt gebeld door het systeem, volg de instructies die u hoort via de telefoon.

# 8.3 Overige e-Domotica Portal pagina's

Raadpleeg de online handleiding van de EM6505 e-Centre 2 online voor alle overige functies van de e-Domotica Portal.

# 9.0 Gebruik van het e-Centre 2 bedieningspaneel

Nu u de installatie van uw e-Centre 2 en het e-Domotica portaal heeft voltooid kunt u gebruik maken van uw e-Centre 2 bedieningspaneel. De functies van het scherm worden uitgelegd in dit hoofdstuk.

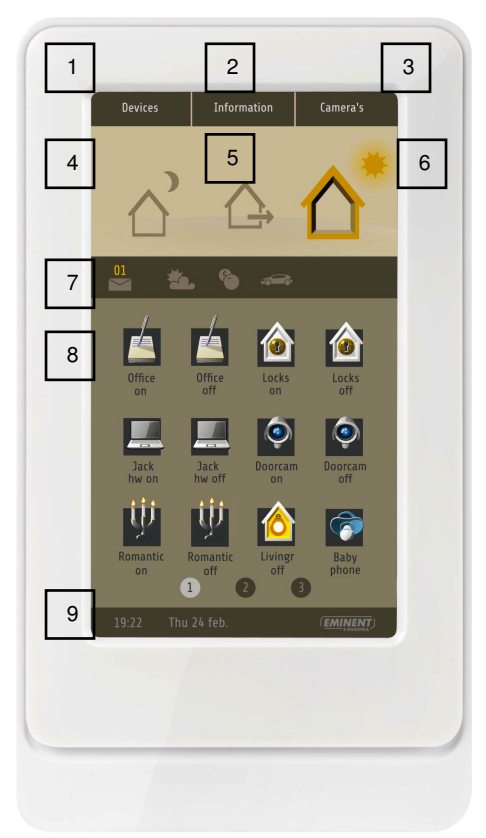

Uitleg van de verschillende iconen:

- 1. Apparaten
- 2. Informatie
- 3. Camera's
- 4. Nacht alarm
- 5. Afwezigheid alarm
- 6. Thuis komen
- 7. Informatiebalk (berichten, energie grafiek).
- 8. Scènes
- 9. Tijd en datum balk

Afbeelding 30. Hoofdscherm e-Centre 2 bedieningspaneel

#### 9.1 Apparaten

Druk op de knop 'Apparaten' om de aangesloten apparaten per stuk te bekijken en te bedienen. Bijvoorbeeld als u alleen één lamp wilt inschakelen in plaats van een complete scène. Druk dan op de ruimte waar de lamp zich bevindt en druk op de lamp om deze in- of uit te schakelen.

#### 9.1.1 Instellingen scherm

Op het scherm Apparaten ziet u tevens een knop genaamd 'Inst.' (Instellingen). Druk op deze knop om het licht van het e-Centre 2 scherm zelf, het volume van het e-Centre 2 in te stellen en specifieke informatie over het netwerk en het apparaat te zien.

#### 9.1.1.1 Wijzigen van de achtergrondverlichting

Indien u de achtergrondverlichting van het e-Centre 2 scherm wilt wijzigen kunt u op de balk bij 'Achtergrond verlichting ' drukken. Druk op de linkerzijde van de balk om het niveau te verlagen, druk op de rechterzijde van de balk om het niveau te verlogen.

#### 9.1.1.2 Wijzigen van het volume

Indien u het volume van het e-Centre 2 wilt wijzigen kunt u op de balk bij 'Volume' drukken. Druk op de linkerzijde van de balk om het niveau te verlagen, druk op de rechterzijde van de balk om het niveau te verhogen.

#### 9.1.1.3 Apparaat informatie en netwerk informatie

De volgende informatie wordt op dit scherm weergegeven:

- Host naam: Dit is de benaming waarmee het e-Centre 2 benaderbaar is. Dit wordt gebruikt in het adres <u>http://ecentre/</u>.
- Status: Dit geeft aan of uw e-Centre 2 verbonden is met de e-Domotica Portal
- IP adres: Dit is het lokale IP adres van het e-Centre 2 voor de bekabelde netwerkverbinding.
- MAC adres: Dit is het MAC adres van de bekabelde netwerkverbinding.
- IP adres draadloos: Dit is het lokale IP adres van het e-Centre 2 voor de draadloze netwerkverbinding.
- MAC adres draadloos: Dit is het MAC adres van de draadloze netwerkverbinding
- Hardwareversie: Dit geeft de versie van de hardware aan.
- Serienummer: Dit is een uniek serienummer van uw e-Centre 2
- Software versie: Dit geeft een datum en versie van de software welke nu actief is in uw e-Centre 2.
- Z-wave versie: Dit geeft de huidige Z-wave versie aan welke gebruikt wordt in uw e-Centre 2.

#### 9.2 Informatie scherm

Het informatie scherm van het e-Centre kan knoppen weergeven voor de energie metende apparaten, bijvoorbeeld de EM6601 e-Domotica Energy Reader of de EM6552 e-Domotica Aan/Uit Schakelaar met Energie Meting. Druk op de knop 'Informatie' op het scherm om het volgende scherm te zien.

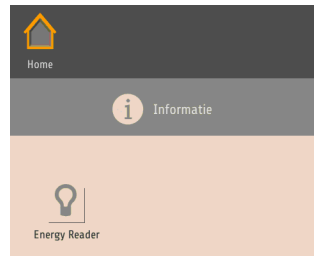

Afbeelding 31 – Informatie scherm

Druk op een van de beschikbare knoppen om de grafiek van het apparaat te zien.

# 9.3 Camera's

Druk op de knop 'Camera's' om de live beelden van aangesloten IP camera's te bekijken. Indien u één IP camera gebruikt wordt de live weergave gelijk gestart. Indien u meerdere IP camera's gebruikt, wordt eerst een matrix van de camera's weergegeven. Druk vervolgens op de camera welke u op het volledige scherm wilt weergeven. Vervolgens krijgt u, indien het een camera met bediening betreft, meer knoppen te zien om de camera te besturen (EM6561 PTZ IP Camera bijvoorbeeld).

# 9.4 Nachtalarm

Indien u in een eerder stadium een nachtalarm heeft ingesteld, kunt u op de knop 'Nacht alarm' drukken om deze in te schakelen. U ziet vervolgens een numeriek paneel waar u uw ingestelde PIN code kunt invoeren om het alarm in te schakelen.

# 9.5 Afwezigheidsalarm

Indien u in een eerder stadium een afwezigheidsalarm heeft ingesteld, kunt u op de knop 'Afwezigheidsalarm' drukken om deze in te schakelen. U ziet vervolgens een numeriek paneel waar u uw ingestelde PIN code kunt invoeren om het alarm in te schakelen.

# 9.6 Thuis komen / Opstaan

Om het eerder ingestelde alarm uit te schakelen drukt u op de 'Thuis komen' knop. Vervolgens ziet u wederom een numeriek paneel waar u de ingestelde PIN code voor het uitschakelen van het alarm kunt invoeren.

Indien een alarm afgaat wordt het numeriek paneel weergegeven gedurende de inlooptijd. Voer vervolgens uw PIN code in om het alarm uit te schakelen. Indien de PIN code niet wordt ingevoerd tijdens de inlooptijd, zal het alarm afgaan.

# 9.7 Berichten en informatie balk

Druk op het envelop icoon om de laatste berichten van uw e-Centre 2 te zien. Druk op de gloeilamp om een grafiek van het energie verbruik te zien, van het primaire energie apparaat.

#### 9.8 Scènes

Het middelste gedeelte van het scherm geeft de door u aangemaakte scènes weer. Druk op een scène om deze uit te voeren. Indien het aantal scènes meer is dan wat het scherm kan weergeven worden pagina nummers onderaan dit scherm weergegeven. Druk op een ander nummer om de overige scènes te zien.

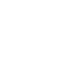

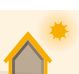

# 10.0 Lokaal en op afstand bedienen van uw e-Centre 2

U kunt uw huis lokaal en extern bedienen en de camera's bekijken via een speciale pagina op het e-Centre 2. Het is mogelijk om deze pagina op een computer, smartphone (iPhone of Android telefoon) of tablet (iPad of Android tablet) te bekijken en te gebruiken.

De mobile weergave is nagenoeg hetzelfde als het e-Centre 2 scherm.

#### 10.1 Bedien uw e-Centre 2 lokaal

Smartphones en tablets welke met uw lokale netwerk in huis zijn verbonden kunnen de bedieningspagina openen via: http://ecentre/mweb/

Indien u de bedieningspagina niet kunt openen, gebruik dan het IP-adres van het e-Centre 2. Druk met uw vinger op het e-Centre scherm op 'Apparaten', daarna op 'Inst.'. Als bij 'Bedraad IP adres' of 'Draadloos IP adres' bijvoorbeeld 192.168.1.30 staat kunt u <u>http://192.168.1.30/mweb</u> invoeren in de adresbalk van de browser op uw smartphone of tablet. De volgende pagina wordt getoond:

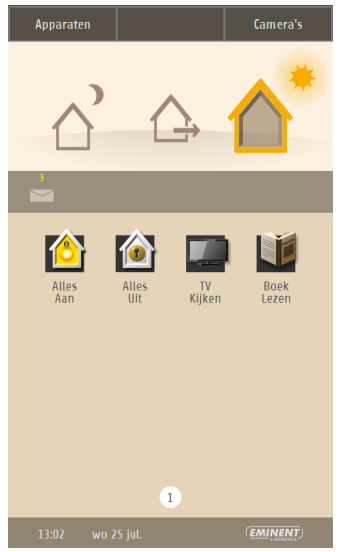

Afbeelding 32 – Mobiele weergave e-Centre 2 scherm

# 10.2 Bedien uw e-Centre 2 op afstand

Indien u uw e-Centre 2 op afstand wilt bedienen, kunt u gebruik maken van het volgende adres. Open dit adres in een browser op uw smartphone of tablet: <u>http://m.e-domotica.com</u>

U ziet eerst een inlogscherm waar u uw gebruikersnaam en wachtwoord van de e-Domotica Portal kunt invoeren. Pas daarna kunt u op afstand uw e-Centre 2 benaderen. De sessie met uw e-Centre 2 start en zal na een half uur aflopen.

De voordelen hiervan zijn:

- U kunt als enige op afstand uw e-Centre 2 benaderen met uw portal login gegevens.
- U hoeft geen poorten te openen of andere instellingen in uw modem/router te wijzigen.
- Het is een zeer streng beveiligde verbinding.

Let op, Alleen één gebruiker kan op afstand het e-Centre 2 benaderen. Indien meerdere mensen in uw huishouden op afstand gebruik mogen maken van deze functie, kan het zijn dat u of zij uitgelogd worden.

# 10.3 Maak een snelkoppeling op een Android smart phone of tablet

U kunt een snelkoppeling en/of favoriet maken van het lokale of externe adres op uw smartphone of tablet.

#### Als favoriet toevoegen

- 1. Open de pagina (lokaal of extern) in een browser (standaard is dit de Webkit browser voor Android).
- 2. Druk op de menu knop van uw smart phone of tablet.
- 3. Voeg de pagina als favoriet toe aan uw favorieten.

#### Als snelkoppeling toevoegen aan uw bureaublad/hoofdscherm

- 1. Druk met uw vinger op een lege plek op het scherm van uw telefoon totdat een menu verschijnt.
- 2. Kies 'Snelkoppeling'.
- 3. Kies 'Favorieten'.
- 4. Selecteer de eerder gemaakte favoriet door erop te drukken.
- 5. De snelkoppeling is nu gemaakt.

#### 10.4 Maak een snelkoppeling op een iPhone of iPad

U kunt een snelkoppeling en/of favoriet maken van het lokale of externe adres op uw smartphone of tablet.

#### Als favoriet toevoegen

- 1. Open de pagina (lokaal of extern) in een browser (standaard is dit de Safari browser voor iPhone en iPad).
- 2. Druk op de menu knop van uw smartphone of tablet.
- 3. Voeg de pagina als favoriet toe aan uw favorieten.

#### Als snelkoppeling toevoegen aan uw bureaublad/hoofdscherm

- 1. Open de pagina (lokaal of extern) in een browser (standaard is dit de Safari browser voor iPhone en iPad).
- 2. Druk op de middelste knop in de toolbalk.
- 3. Druk op 'Zet op beginscherm'.
- 4. Geef een naam op en sla deze instelling op.

# 11.0 Reservekopie maken van de instellingen

Er zijn twee mogelijkheden om een reservekopie van de instellingen te maken:

- Lokaal op de computer of
- Extern op de e-Domotica Portal, mits het e-Centre 2 geregistreerd is.

In beide situaties wordt een .tar bestand opgeslagen welke u (indien nodig) later weer kunt installeren op deze of een ander e-Centre 2.

# 11.1 Lokaal een reservekopie opslaan

- 1. Klik onderaan de pagina op 'Instellingen'.
- 2. Ga naar het kader 'Reservekopie'.
- 3. Klik op 'Maken'.
- 4. Sla het 'ecentre\_backup.tar' bestand naar wens op uw harde schijf op. Indien u meerdere reservekopieën maakt is het raadzaam om deze bestanden in mappen te bewaren met de datum als mapnaam bijvoorbeeld. Hierdoor kunt u eenvoudiger een reservekopie terugvinden.

# 11.2 Een reservekopie op de e-Domotica Portal opslaan

Let op! Op de e-Domotica Portal kan maximaal 1 reservekopie opgeslagen worden. Indien u vaker een reservekopie maakt wordt de oude overschreven.

- 1. Klik onderaan de pagina op 'Instellingen'.
- 2. Ga naar het kader 'Reservekopie van/naar Portal'.
- 3. Klik op 'Maken'.
- 4. Klik op 'OK'.
- 5. Wacht totdat de volgende melding in beeld komt en druk op 'OK'.

#### 11.3 Reservekopie terugzetten

Er zijn twee mogelijkheden om een reservekopie van de instellingen terug te zetten:

• Lokaal van de computer of

• Extern van de e-Domotica Portal, mits het e-Centre 2 geregistreerd is.

#### Lokaal een reservekopie terugzetten

- 1. Klik onderaan de pagina op 'Instellingen'.
- 2. Ga naar het kader Reservekopie.
- 3. Klik op 'Terugzetten'.
- 4. Klik op 'Bladeren' en selecteer het bestand 'ecentre\_backup.tar' wat u eerder heeft opgeslagen.
- 5. Klik op 'Uploaden'.
- 6. Wacht totdat het e-Centre 2 opnieuw is opgestart, dit kan enkele minuten duren.

#### Een reservekopie van de e-Domotica Portal ophalen

- 1. Klik onderaan de pagina op 'Instellingen'.
- 2. Ga naar het kader 'Reservekopie van/naar Portal'.
- 3. Klik op 'Terugzetten'.
- 4. De laatste reservekopie wordt weergeven met een datum en tijd.
- 5. Klik op de knop 'Terugzetten'.
- 6. Klik op 'OK'.
- 7. Wacht totdat het e-Centre 2 opnieuw is opgestart, dit kan enkele minuten duren.

# 12.0 Herstellen naar fabrieksinstellingen

Indien problemen ontstaan tijdens de installatie of het gebruik van uw e-Centre 2, kunt u overwegen om de fabrieksinstellingen terug te halen en opnieuw te beginnen.

Let op! Het is aanbevolen om een reservekopie van de huidige instellingen te maken. Ga daarvoor naar het voorgaande hoofdstuk.

Gebruik hiervoor de volgende stappen.

- 1. Zorg ervoor dat uw e-Centre 2 is verbonden met uw netwerk via een netwerkkabel.
- 2. Controleer of de stroomadapter is aangesloten.
- 3. Start uw computer op.
- 4. Open een browser zoals Firefox, Chrome of Internet Explorer.
- 5. Vul in de adresbalk http://ecentre/ of het IP-adres van het e-Centre 2.
- 6. Klik op de Instellingen link onderaan de pagina.
- 7. Ga naar het kader 'Terug naar fabrieksinstellingen' .
- 8. Klik op de knop 'Herstellen'.
- 9. Druk op 'OK' om verder te gaan.
- 10. Het e-Centre 2 wordt nu opnieuw opgestart met de fabrieksinstellingen. Dit kan even duren.
- 11. Zodra het beginscherm geladen is, is de procedure voltooid.

Indien gewenst kunt u een back-up terugzetten zoals uitgelegd in het vorige hoofdstuk.

Let op! Indien u geen reserve kopie wenst terug te zetten: Na het terughalen van de fabrieksinstellingen dient u uw Z-wave apparaten eerst te verwijderen (exclude) voordat u deze weer kunt toevoegen (include).

# 13.0 Veel gestelde vragen

De meest recente veelgestelde vragen voor de producten kunt u vinden op de supportpagina. Deze veelgestelde vragen worden online regelmatig bijgewerkt zodat u voorzien bent van de meest recente informatie. Bezoek de e-Domotica website voor meer informatie: <u>http://www.e-domotica.com/ondersteuning/vragen</u>.

# 14.0 Service en ondersteuning

Deze handleiding is door de technische experts van Eminent met zorg opgesteld. Mocht u desondanks problemen ervaren bij de installatie of in het gebruik van uw Eminent product, vul dan het supportformulier in op de website <u>http://www.edomotica.com/ondersteuning/klanten-service</u>

U kunt tevens gebruik maken van het Eminent servicenummer. Bel 0900-EMINENT (0900-3646368, 45ct per minuut\*) of, in geval u woonachtig bent in Vlaanderen 070 277 286 (30ct per minuut\*).

\*Exclusief de kosten voor het gebruik van uw mobiele telefoon.

# 15.0 Waarschuwingen en aandachtspunten

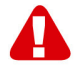

Vanwege wet- en regelgeving bepaald door het Europese parlement, kan sommige (draadloze) apparatuur onderhevig zijn aan beperkingen omtrent het gebruik in bepaalde Europese lidstaten. In sommige Europese lidstaten kan het gebruik van deze apparatuur verboden zijn. Neem contact op met uw (lokale) overheid voor meer informatie over deze beperkingen.

Volg ten allen tijde de instructies in de handleiding, speciaal wanneer het apparatuur betreft wat geassembleerd dient te worden.

Waarschuwing: In de meeste gevallen gaat het om een elektronisch apparaat. Verkeerd of oneigenlijk gebruik van het apparaat kan leiden tot (zware) verwondingen.

Het repareren van het apparaat dient uitgevoerd te worden door gekwalificeerd Eminent personeel. De garantie vervalt per direct indien het apparaat zelf gerepareerd is en/of wanneer het product misbruikt is. Voor uitgebreide garantie voorwaarden, ga naar <u>http://www.e-domotica.com/ondersteuning/5-jaar-garantie</u>

# 16.0 Garantievoorwaarden

De garantietermijn van vijf jaar geldt voor alle Eminent producten, tenzij anders aangegeven op het moment van aankoop. Bij aankoop van een tweedehands Eminent product resteert de garantieperiode gemeten vanaf het moment van de aankoop door de eerste eigenaar. De Eminent garantieregeling is van toepassing op alle Eminent producten en onderdelen onlosmakelijk verbonden met het betreffende product. Voedingen, batterijen, accu's, antennes en alle andere producten niet geïntegreerd in of direct verbonden met het hoofdproduct of producten waarvan redelijkerwijs mag worden aangenomen dat deze een ander slijtagepatroon kennen dan het hoofdproduct vallen derhalve niet onder de Eminent garantieregeling. De garantie vervalt tevens bij onjuist of oneigenlijk gebruik, externe invloeden en/of bij opening van de behuizing van het betreffende product door partijen anders dan Eminent.

# 17.0 Verklaring van Overeenstemming

Om u te verzekeren van een veilig product conform de richtlijnen opgesteld door de Europese Commissie kunt u een kopie van de Verklaring van Overeenstemming met betrekking tot uw product opvragen door een e-mailbericht te sturen naar: info@e-domotica.com. U kunt ook een brief sturen naar:

Eminent Computer Supplies Postbus 276 6160 AG Geleen Nederland

Vermeld bij uw aanvraag duidelijk 'Verklaring van Overeenstemming' en het artikelnummer van het product waarvan u de Verklaring van Overeenstemming opvraagt.

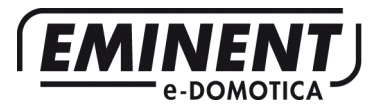

Trademarks: all brand names are trademarks and/or registered trademarks of their respective holders.

The information contained in this document has been created with the utmost care. No legal rights can be derived from these contents. Eminent cannot be held responsible, nor liable for the information contained in this document.

Eminent is a member of the Intronics Group

# Bijlage 1 - e-Centre voorzien van laatste software

#### Registratie op de e-Domotica Portal

1. Klik 'Wizard afronden' onderaan de pagina (zie rode cirkel)

| << Vorige Stap                                                                                                    | Stap 2 - Datum en tijd instellen                           | Volgende Stap >> |
|----------------------------------------------------------------------------------------------------|------------------------------------------------------------|------------------|
| Tijdzone<br>Klik op 'Instellen' om de tijdzone van uw<br>[(UTC+01:00) Amsterdam] ▼<br>Bij deze instelling is automatische zomer-/ | v e-Centre te wijzigen.<br>/wintertijdomschakeling actief. | Opsiaan          |
| Datum en tijd<br>Klik op 'Instellen' om de datum en tijd v<br>22-08-2012                                                          | an uw e-Centre te wijzigen.                                | Opslaan          |
|                                                                                                    |                                                            |                  |
|                                                                                                    |                                                            |                  |
|                                                                                                    |                                                            |                  |
|                                                                                                    |                                                            |                  |
| Handleidin                                                                                                    | igen en ondersteuning   Uitloggen   Wizard afrond          | den              |

Afbeelding 1 – 'Wizard afronden' link onderaan de pagina.

2. Klik vervolgens onderaan de pagina op 'Instellingen':

| Hoofdmenu              | e-Domotica producten                                                                                                    |               |
|------------------------|----------------------------------------------------------------------------------------------------|---------------|
| e-Domotica producten   | Aangemelde e-Domotica producten:                                                                                                    |               |
| Scenes                 | Naam Type Locatie                                                                                                    | Batterij      |
| Scenario's             | Fon nigure o Demotion product tesuseen                                                                                                    |               |
| Afstandsbedieningen    | Klik op de knop "Toevoegen" om een nieuw e-Domotica product aan uw e-Centre toe te voegen.                                                                                                    | Toevoegen     |
| Alarminstellingen      |                                                                                                    | Hoog vermogen |
| Wizards                | Verwijder een e-Domotica product:                                                                                                    |               |
| Camera Management      | en e-Domotica product dat u niet langer gebruikt, kunt u verwijderen van uw e-Centre. Klik hiervoor<br>op de knop "Verwijderen".                                                                                                    | Verwijderen   |
| Draadloze Netwerken    | Probleem oplossen met een e-Domotica product:                                                                                                    |               |
|                        | Veel problemen met het niet kunnen aanmelden van een e-Domotica product, kunnen opgelost worden<br>door het "resetten" van het product. Klik hiervoor op de knop "Reset". Hierna kunt u het e-Domotica<br>product opnieuw aanmelden. | Reset         |
| Portalmenu             | Veel problemen met niet werkende e-Domotica producten die al toegevoegd zijn, kunnen opgelost<br>worden door het optimaliseren van e-Domotica producten. Om te beginnen met optimaliseren druk op                                    | Optimaliseren |
| Status: Niet verbonden | de "Optimaliseren" knop.                                                                                                    |               |
|                        | Handleidingen en ondersteuning   Uitloggen (Instellingen)                                                                                                    |               |

Afbeelding 2. Klik op 'Instellingen' onderaan de pagina.

3. Onderaan de Instellingen pagina staat een kader 'Registratie op portal site' vermeld, zoals hieronder wordt weergegeven.

| Registratie op portal site                                                                                           |             |
|----------------------------------------------------------------------------------------------------|-------------|
| Klik op 'Registreren' om uw e-Centre aan te melden bij de e-Domotica portal site.                                    | Registreren |
| Nadat u de e-Centre heeft geregistreerd, kunt u op 'Verbinden' klikken om de e-Centre te verbinden<br>met de portal. | Verbinden   |

Afbeelding 3 – Kader voor portal registratie en verbinding.

- 4. Klik 'Registratie' om uw e-Centre 2 op de e-Domotica portal te registreren. Er zal een nieuw venster geopend worden.
- 5. Lees de algemene voorwaarden door en zet een vinkje bij de optie 'lk heb de voorwaarden gelezen en ga akkoord met de voorwaarden.'.
- 6. Klik op 'Volgende',
- 7. Klik op 'Nieuw account aanmaken', waarna de volgende pagina in beeld komt.

| EMI |                                                                                                    |
|-----|----------------------------------------------------------------------------------------------------|
|     | Aanmaken login account                                                                                                    |
|     | Welkom op de e-Domotica Online Portal. Via deze portal kunt u o a. uw tegoed, alammeldingen, opnames en contactpersonen beherer<br>Bovendien kunt u via de portal live camerabeelden bekijken en uw e-Centre 2 op afstand bedienen.<br>Om toegang te krijgen tot de portal dient u zich te registreren of een bestaand account te migreren. Met deze laatste optie is het<br>pogelijk om uw oude account te koppelen aan een neuw e-Centre. Het oude e-Centre kan dan niet meer benaderd worden via de<br>pogelijk om uw oude account te koppelen aan een neuw e-Centre. Het oude e-Centre kan dan niet meer benaderd worden via de<br>pogelijk om uw oude account e koppelen aan een neuw e-Centre. Het oude e-Centre kan dan niet meer benaderd worden via de<br>pogelijk om uw oude account abamaken. |
|     | Serienummer 11-42-008-977<br>E-mailadres Voornaam Achternaam Wachtwoord                                                                                                    |
|     | Herhaal wachtwoord Aanmaken Bestaand account migreren                                                                                                    |

Afbeelding 3 – Account registratie op de portal

- 8. Vul een bestaand e-mailadres in. Naar dit e-mailadres wordt later een verificatie email verzonden.
- 9. Vul uw voornaam in.
- 10. Vul uw achternaam in.
- 11. Voer een wachtwoord in. Dit wachtwoord dient te bestaan uit minimaal 6 karakters, maximaal 20 karakters, één hoofdletter, één kleine letter en één nummer.
- 12. Bevestig het wachtwoord.
- 13. Klik op 'Aanmaken' om het account aan te maken.
- 14. U ontvangt op het opgegeven e-mailadres een verificatie e-mail. Indien u deze niet ontvangt, controleer dan de 'spam' map of 'ongewenste e-mails' map.
- 15. Klik op de link in de e-mail of kopieer de link in de adresbalk van uw internet browser (Internet Explorer of Firefox bijvoorbeeld).
- 16. Uw e-Centre 2 is nu geactiveerd. U kunt nu verder gaan door in te loggen met uw e-mailadres en wachtwoord.
- 17. Nadat u ingelogd bent op de online e-Domotica Portal komt u op de home pagina en zal de wizard verder gaan. Klik 'Volgende ' om verder te gaan.
- 18. Vul uw gegevens in, inclusief uw telefoonnummer. Dit kan een vast nummer zijn of mobiel nummer. Omdat u ook een landcode kunt kiezen hoeft u de 0 prefix voor het telefoonnummer niet in te vullen in het veld. U hoeft dus alleen maar 612345678 of 101234567 bijvoorbeeld in te voeren.
- 19. Klik op 'Volgende' om verder te gaan.
- 20. Klik 'Afsluiten' om deze online wizard af te sluiten. Sluit eventueel dit venster, of laat het op de achtergrond geopend.

# Uw e-Centre 2 verbinden aan uw e-Domotica Portal

#### account

- Ga terug naar het andere venster met de webpagina van het e-Centre. U ziet daar nog de Instellingen pagina waar eerder op de knop 'Registreren' is geklikt (zie afbeelding 2).
- Druk op 'Verbinden' onderaan de pagina. Het e-Centre 2 zal proberen een verbinding op te zetten met de e-Domotica Portal zodat het e-Centre 2 aan uw account gekoppeld kan worden.
- 3. De webpagina zal melden of de verbinding gelukt is.

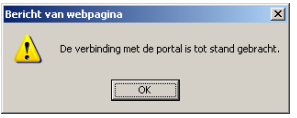

Afbeelding 4 – De e-Domotica Portal verbinding is tot stand gebracht.

#### Bijwerken van de software op uw e-Centre 2

- 1. Blijf op de Instellingen pagina en ga naar het kader 'Firmware update van Portal'.
- Klik op 'Updates Zoeken', waarna u de onderstaande pagina ziet. Indien u deze knop niet ziet, vernieuw dan de pagina door onderaan de pagina wederom op 'Instellingen' te klikken. Of sluit het venster en log opnieuw in op de webpagina van het e-Centre.

| Firmware update van Portal<br>Kies hieronder een update en klik op insta<br>Let op! Het downloaden van de updat<br>Versie | illeren om de update te installeren.<br>e <b>kan enige tijd duren!</b> | Annuleren |
|----------------------------------------------------------------------------------------------------|------------------------------------------------------------------------|-----------|
| 3.7 build_20120807_01                                                                                                    |                                                                        |           |

Afbeelding 5 – Bijwerken software voor het e-Centre 2

- Indien een firmware update beschikbaar is wordt deze weergegeven. Klik op de icoon achter de firmware om deze te downloaden en te installeren. Klik op 'OK' om verder te gaan.
- 4. Wacht totdat de firmware update volledig geïnstalleerd is. Het e-Centre 2 zal daarna opnieuw opstarten. Dit kan enkele minuten duren.

De software van uw e-Centre 2 is nu bijgewerkt, u kunt u verder gaan vanaf hoofdstuk 3.0.